**Application Note** 

# /inritsu

# CDMA2000/1xEV-DO

MT8820A Radio Communication Analyzer

# Contents

| 1. C                                                         | DMA2000 Measurement Software                                                                                                    | 1              |
|--------------------------------------------------------------|----------------------------------------------------------------------------------------------------|----------------|
| 1.1.                                                         | SPECIFICATIONS                                                                                                    | 1              |
| 1.2.                                                         | MEASUREMENT SPECIFICATION TABLE (C.S.0011–B)                                                                                                    | 6              |
| 13                                                           | TX/RX MEASUREMENTS                                                                                                    | 8              |
| 1.3.                                                         | 1. CDMA2000 Connection                                                                                                    | 8              |
| 1.3.                                                         | 2. Handoff                                                                                                    | 8              |
| 1.3.                                                         | 3. Termination                                                                                                    | 8              |
| 1.3.                                                         | <ol> <li>3.4.1 Demodulation of Forward Fundamental Channel in Additive White Gaussian Noise</li> <li>3.5.1 Receiver Sensitivity and Dynamic Range</li> </ol>                                                                                                    | 9<br>11        |
| 1.3.                                                         | 6. 4.1 Frequency Accuracy                                                                                                    |                |
| 1.3.                                                         | 7. 4.3.1 Time Reference                                                                                                    | 12             |
| 1.3.                                                         | 8. 4.3.4 Waveform Quality and Frequency Accuracy                                                                                                    | 13             |
| 1.3.<br>1.3                                                  | <ol> <li>4.3.5 Code Domain Power</li> <li>4.4.1 Range of Open Loop Output Power</li> </ol>                                                                                                    | 14<br>15       |
| 1.3.                                                         | 11. 4.4.2 Time Response of Open Loop Power Control                                                                                                    |                |
| 1.3.                                                         | 12. 4.4.3 Access Probe Output Power                                                                                                    | 17             |
| 1.3.                                                         | 13. 4.4.5 Maximum RF Output Power                                                                                                    | 18             |
| 1.3.                                                         | 14. 4.4.6 Minimum Controlled Output Power                                                                                                    | 19             |
| 1.3.                                                         | <ol> <li>4.4.7 Standby Output Power and Galed Output Power</li> <li>4.4.9 Code Channel to Reverse Pilot Channel Output Power Accuracy</li> </ol>                                                                                                    | 20<br>21       |
| 1.3.                                                         | <ol> <li>4.5.1 Conducted Spurious Emissions</li></ol>                                                                                                    |                |
| 1.3.                                                         | 18. 4.5.3 Occupied Bandwidth                                                                                                    | 23             |
| 1.4.                                                         | MS REPORT                                                                                                    |                |
| 15                                                           | FUNCTION TESTS                                                                                                    | 25             |
| 1.5.                                                         | 1. Voice Call                                                                                                    |                |
| 1.5.                                                         | 2. External Packet Data                                                                                                    | 26             |
| 2 1                                                          | xEV DO Massurament Software                                                                                                    | 27             |
| <b>Z</b> . 1                                                 |                                                                                                    |                |
| 2.1.                                                         | SPECIFICATIONS                                                                                                    |                |
| 2.2.                                                         | MEASUREMENT SPECIFICATION TABLE (C.S.0033–0)                                                                                                    | 28             |
| 2.3.                                                         | TX/RX MEASUREMENTS                                                                                                    | 29             |
| 2.3.                                                         | 1. 1xEV–DO Connection                                                                                                    | 29             |
| 2.3.                                                         | 2. Handoff                                                                                                    | 29             |
| 2.3.                                                         | <ol> <li>IErmination</li> <li>3.1.1.2.1 Demodulation of Forward Traffic Channel in ΔW/GN</li> </ol>                                                                                                    | 29<br>30       |
| 2.3.                                                         | 5. 3.1.1.3.1 Receiver Sensitivity and Dynamic Range                                                                                                    |                |
| 2.3.                                                         | 6. 3.1.2.1.2 Frequency Accuracy                                                                                                    |                |
| 2.3.                                                         | 7. 3.1.2.2.1 Time Reference                                                                                                    |                |
| 2.3.                                                         | 8. 3.1.2.2.2 Waveform Quality and Frequency Accuracy                                                                                                    | 32             |
| 2.3.                                                         | <ol> <li>3. 1.2.3.1 Range of Open Loop Output Power</li></ol>                                                                                                    |                |
| 2.3.                                                         | 11. 3.1.2.3.4 Maximum RF Output Power                                                                                                    | 35             |
|                                                              |                                                                                                    |                |
| 2.3.                                                         | 12. 3.1.2.3.5 Minimum Controlled Output Power                                                                                                    |                |
| 2.3.<br>2.3.                                                 | <ol> <li>3.1.2.3.5 Minimum Controlled Output Power.</li> <li>3.1.2.3.6 Standby Output Power.</li> </ol>                                                                                                    |                |
| 2.3.<br>2.3.<br>2.3.                                         | <ol> <li>3.1.2.3.5 Minimum Controlled Output Power.</li> <li>3.1.2.3.6 Standby Output Power.</li> <li>3.1.2.3.7 RRI Channel Output power.</li> <li>3.1.2.3.8 1 DBC Channel Output Power.</li> </ol>                                                                                                    | 35<br>36<br>37 |
| 2.3.<br>2.3.<br>2.3.<br>2.3.<br>2.3.                         | <ol> <li>3.1.2.3.5 Minimum Controlled Output Power.</li> <li>3.1.2.3.6 Standby Output Power.</li> <li>3.1.2.3.7 RRI Channel Output power.</li> <li>3.1.2.3.8.1 DRC Channel Output Power.</li> <li>3.1.2.3.8.2 ACK Channel Output Power</li> </ol>                                                                                                    |                |
| 2.3.<br>2.3.<br>2.3.<br>2.3.<br>2.3.<br>2.3.<br>2.3.         | <ol> <li>3.1.2.3.5 Minimum Controlled Output Power.</li> <li>3.1.2.3.6 Standby Output Power.</li> <li>3.1.2.3.7 RRI Channel Output power.</li> <li>3.1.2.3.8.1 DRC Channel Output Power.</li> <li>3.1.2.3.8.2 ACK Channel Output Power</li></ol>                                                                                                    |                |
| 2.3.<br>2.3.<br>2.3.<br>2.3.<br>2.3.<br>2.3.<br>2.3.<br>2.3. | <ol> <li>3.1.2.3.5 Minimum Controlled Output Power.</li> <li>3.1.2.3.6 Standby Output Power.</li> <li>3.1.2.3.7 RRI Channel Output power.</li> <li>3.1.2.3.8.1 DRC Channel Output Power.</li> <li>3.1.2.3.8.2 ACK Channel Output Power</li></ol>                                                                                                    |                |
| 2.3.<br>2.3.<br>2.3.<br>2.3.<br>2.3.<br>2.3.<br>2.3.<br>2.3. | <ol> <li>3.1.2.3.5 Minimum Controlled Output Power.</li> <li>3.1.2.3.6 Standby Output Power.</li> <li>3.1.2.3.7 RRI Channel Output power.</li> <li>3.1.2.3.8.1 DRC Channel Output Power.</li> <li>3.1.2.3.8.2 ACK Channel Output Power</li> <li>3.1.2.3.8.3 Data Channel Output Power.</li> <li>3.1.2.4.1 Conducted Spurious Emissions</li> <li>3.1.2.4.3 Occupied Bandwidth.</li> </ol> |                |

MT8820A-E-F-2

| 3. | Oth    | er                                      | .45 |
|----|--------|-----------------------------------------|-----|
| -  | 3.1.1. | Calibration                             | 45  |
|    | 3.1.2. | Dynamic Range                           | 46  |
|    | 3.1.3. | External Loss                           | 46  |
|    | 3.1.4. | Synchronizing PC Controller and MT8820A | 46  |
|    | 3.1.5. | Speeding Up Control Software            | 46  |

2.4.

2.5.

# 1. CDMA2000 Measurement Software

.

## 1.1. Specifications

Functions related to AMPS can only be used when the MT8802A-11 Audio Board option is installed.

| Item                       | Specification                                                                                                    |  |
|----------------------------|----------------------------------------------------------------------------------------------------|--|
| Fundamental<br>measurement | Measurement frequency: 300 to 2200 MHz                                                                                                    |  |
| Magnitude measurement      | Measurement level: -65 to +35 dBm                                                                                                    |  |
|                            | Measurement accuracy: (Filtered Power measurement, after Full Cal,<br>referenced to Input Level setting value)<br>±0.5 dB (-25 to +35 dBm)<br>±0.7 dB (-55 to -25 dBm)<br>±0.9 dB (-65 to -55 dBm)                                                                                             |  |
|                            | Linearity: (Filtered Power measurement, referenced to Input Level setting value)<br>±0.2 dB (0 to −40 dB, ≥−55 dBm)<br>±0.4 dB (0 to −40 dB, ≥−65 dBm)                                                                                                    |  |
| Frequency/Modulation       | Level range: -30 to +35 dBm                                                                                                    |  |
| measurement                | Carrier frequency accuracy: $\pm(\text{Set frequency x Reference oscillator accuracy +10 Hz})$                                                                                                    |  |
|                            | Modulation accuracy: Residual Waveform Quality: >0.999                                                                                                    |  |
|                            | Residual EVM: <2% rms                                                                                                    |  |
| Occupied bandwidth         | Measurement level: -10 to +35 dBm                                                                                                    |  |
| Code domain power          | Can be measured when Reverse-RC set to 3 or 4                                                                                                    |  |
|                            | Measurement level range: -30 to +35 dBm                                                                                                    |  |
|                            | Measurement accuracy: ±0.2 dB (code power ≥−15 dBc)<br>±0.4 dB (code power ≥−23 dBc)                                                                                                    |  |
| FER                        | FER measurement with Service Option 2, 9, 55 and 32 (TDSO)<br>Indicated items: FER, confidence level, sample frame count, error frame count                                                                                                    |  |
| RF Signal generator        | Output frequency range: 300 to 2200 MHz, 1 Hz step                                                                                                    |  |
|                            | Channel level [(relative level to lor (total level)]:Pilot Channel:-30 to 0 dB, 0.25 dB step or OffFCH, SCH, DCCH:-30 to 0 dB, 0.1 dB step or OffSYNCH, PCH:-30 to 0 dB, 0.25 dB step or OffOCNS:Auto, 0.01 dB step or OffQPCH: (relative level to Pilot Channel)-5 to +2 dB, 1 dB step or Off |  |
|                            | Channel level accuracy: <±0.2 dB typ. (≥−20 dB)                                                                                                    |  |
|                            | PN offset: 0 to 511 can be set.                                                                                                    |  |
|                            | Waveform quality: >0.99 (Pilot only, AWGN Off)                                                                                                    |  |
|                            | AWGN<br>AWGN level: -20 to +12 dB (relative level to CDMA signal)or Off<br>Maximum output level of CDMA at AWGN On: -28 dBm (at MAIN output)<br>-18 dBm (at AUX output)                                                                                                    |  |

| Table 1 1_1 | Specifications |              |
|-------------|----------------|--------------|
|             | Specifications | (CDIVIAZ000) |

| Item            | Specification                                                                                                    |  |  |
|-----------------|----------------------------------------------------------------------------------------------------|--|--|
| Call processing | Band Class: BC0, 1, 2, 3, 4, 5, 6, 7, 8, 9, 10                                                                                                    |  |  |
|                 | Call control: Location registration, Origination, Termination, Network disconnection, Terminal disconnection                                             |  |  |
|                 | Radio Configuration: F–RC1+R–RC1, F–RC2+R–RC2,<br>F–RC3+R–RC3, F–RC4+R–RC3, F–RC5+R–RC4                                                                  |  |  |
|                 | Service Option: SO 1, 2, 3, 9, 32, 33, 55, 32768                                                                                                    |  |  |
|                 | PCH Data Rate: Full                                                                                                    |  |  |
|                 | QPCH Data rate: Full                                                                                                    |  |  |
|                 | Fwd. FCH Data Rate: Full, Half, Quarter or Eighth can be set for RC1 to RC5                                                                              |  |  |
|                 | Fwd. Walsh Code: 10, 14, 26, 30, 42, 46, 58, 62                                                                                                    |  |  |
|                 | Fwd. DCCH Data Rate: Full at RC3 to 5                                                                                                    |  |  |
|                 | Fwd. DCCH Walsh Code: 10, 14, 26, 30, 42, 46, 58, 62                                                                                                    |  |  |
|                 | Fwd. SCH: 1 channel maximum                                                                                                    |  |  |
|                 | Fwd. SCH Data Rate:                                                                                                    |  |  |
|                 | RC 3: 9.6, 19.2, 38.4, 76.8, 153.6 kbps<br>RC 4: 9.6, 19.2, 38.4, 76.8, 153.6 kbps<br>RC 5: 14.4, 28.8, 57.6, 115.2, 230.4 kbps                          |  |  |
|                 | Access Probe: Access Channel usable                                                                                                    |  |  |
|                 | Rev. Closed Loop Power Control modes:<br>Closed Loop, Alternate, All 0 (All up), All 1 (All down)                                                        |  |  |
|                 | Supported protocols: IS–95B, J–STD–008C, ARIB T–53, Korean PCS,                                                                                          |  |  |
|                 | IS–2000 (SR1)                                                                                                    |  |  |
|                 | Handoff: Universal Handoff, Band Class/Channel Handoff, Protocol Revision<br>handoff, RC/SO Handoff, Analog Handoff (requires<br>MT8820A-11 Audio Board) |  |  |

| Item                    | Specification                                                                                                    |  |  |
|-------------------------|----------------------------------------------------------------------------------------------------|--|--|
| Fundamental             |                                                                                                    |  |  |
| measurement             | Measurement frequency: 800 to 960 MHz                                                                                                    |  |  |
| Magnitude measurement   | Measurement level: -65 to +35 dBm                                                                                                    |  |  |
|                         | Measurement accuracy: (After Full Cal, Input Level setting)<br>±0.5 dB (−25 to +35 dBm)<br>±0.7 dB (−55 to −25 dBm)<br>±0.9 dB (−65 to −55 dBm)                                    |  |  |
|                         | Linearity: (Input Level setting for reference)<br>±0.2 dB (0 to −40 dB, ≥−55 dBm),<br>±0.4 dB (0 to −40 dB, ≥−65 dBm)                                                              |  |  |
| RF frequency            | Measurement level: −30 to +35 dBm                                                                                                    |  |  |
|                         | Carrier frequency accuracy: $\pm (\text{Set frequency x Reference oscillator accuracy + 10 Hz})$                                                                                   |  |  |
| FM measurement          | Measurement level: -30 to +35 dBm                                                                                                    |  |  |
|                         | Measurement frequency deviation: 0 Hz to 20 kHz                                                                                                    |  |  |
|                         | Demodulation frequency: 30 Hz to 20 kHz                                                                                                    |  |  |
| Deviation measurement   | Measurement accuracy (At Demodulation frequency: 1 kHz):<br>Indicated value ±2% + Residual FM                                                                                      |  |  |
|                         | Frequency characteristics (At Demodulation frequency: 30 Hz to 20 kHz, 1 kHz reference, Frequency deviation: 5 kHz): $\pm 0.5$ dB                                                  |  |  |
|                         | Residual FM (At Demodulation frequency: 300 Hz to 3 kHz): <10 Hz rms                                                                                                    |  |  |
| Demodulation distortion | Demodulation distortion (At Demodulation frequency: 1 kHz, Demodulation frequency band: 0.3 to 3 kHz, Frequency deviation: 5 kHz): < 0.3 %                                         |  |  |
| Analog RF signal        | Output frequency: 800 to 960 MHz, 1 Hz step                                                                                                    |  |  |
| generator (FM)          | Frequency deviation: 0 to 20 kHz, Resolution: 5 Hz                                                                                                    |  |  |
|                         | Modulation signal: Internal modulation only, sine wave, set frequency: 20 Hz to 10 kHz, Resolution: 5 Hz                                                                           |  |  |
|                         | Deviation accuracy (At Modulation frequency: 1 kHz, Demodulation frequency<br>bandwidth: 300 Hz to 3 kHz): ± (3.5%+10 Hz)                                                          |  |  |
|                         | Frequencycharacteristics(AtFrequencydeviation:4kHz,Modulationfrequency:1kHz for reference):±0.5dB (Modulation frequency:0.3 to 3 kHz)±1.0dB (Modulation frequency:50 Hz to 20 kHz) |  |  |
|                         | Modulation distortion (At Modulation frequency: 1 kHz, Frequency deviation: 4 kHz or higher, Demodulation frequency band: 0.3 to 3 kHz): ≤-50 dB                                   |  |  |
| Analog RF signal        | Modulation frequency: 5970 Hz, 6000 Hz, 6030 Hz, or Off                                                                                                    |  |  |
| generator (SAT)         | Deviation: Fixed to 2 kHz                                                                                                    |  |  |

### Table 1.1–2 Specifications (AMPS)

| Item           | Specification                                                                                                    |
|----------------|----------------------------------------------------------------------------------------------------|
| AF Measurement |                                                                                                    |
|                | Input frequency                                                                                                    |
|                | Frequency range: 50 Hz to 10 kHz                                                                                    |
|                | Input level                                                                                                    |
|                | Input voltage range: 1 mV peak to 5 V peak (AF Input connector)                                                     |
|                | Maximum allowable input voltage: 30 V rms                                                                           |
|                | Frequency measurement                                                                                               |
|                | Reference oscillator accuracy: $\pm$ (Reference oscillator frequency + 0.5 Hz)                                      |
|                | Level measurement                                                                                                   |
|                | Accuracy: ±0.2 dB (≥10 mV peak, ≥50 Hz)<br>±0.4 dB (≥1 mV peak, ≥1 kHz)                                             |
|                | SINAD Measurement                                                                                                   |
|                | Measurement range: (At Frequency: 1 kHz):<br>≥60 dB (≥1000 mV peak)<br>≥54 dB (≥50 mV peak)<br>≥46 dB (≥10 mV peak) |
|                | Distortion ratio measurement                                                                                        |
|                | Measurement range: (At Frequency: 1 kHz):<br>≤60 dB (≥1000 mV peak)<br>≤54 dB (≥50 mV peak)<br>≤46 dB (≥10 mV peak) |
|                | Input impedance                                                                                                    |
|                | 100 κΩ                                                                                                    |
| AF Output      | Output frequency                                                                                                    |
|                | Frequency range: 30 Hz to 10 kHz                                                                                    |
|                | Set resolution: 1 Hz                                                                                                |
|                | Accuracy: ±(Set frequency x Reference oscillator accuracy +0.1 Hz)                                                  |
|                | Output level                                                                                                    |
|                | Set range: 0 V peak to 5 V peak (AF Output connector)                                                               |
|                | Set resolution: 1 mV (≤5 V peak), 100 $\mu V$ (≤500 mV peak), 10 $\mu V$ (≤50 mV peak)                              |
|                | Accuracy: ±0.2 dB (≥10 mV peak, ≥50 Hz)<br>±0.3 dB (≥10 mV peak, < 50 Hz)                                           |
|                | Waveform distortion (At Band ≤30 kHz)                                                                               |
|                | ≤−60 dB (≥500 mV peak, ≤5 kHz)                                                                                      |
|                | ≤−54 dB (≥70 mV peak)                                                                                               |
|                | Output impedance: $\leq 1 \Omega$                                                                                   |
|                | Maximum output current: 100 mA                                                                                      |

Table 1.1-2 Specifications (AMPS) (continued)

| Item                 | Specification                                                         |                                                                                  |
|----------------------|-----------------------------------------------------------------------|----------------------------------------------------------------------------------|
| External packet data | Service Option: SO3                                                   | 3                                                                                |
|                      | Radio Configuration:                                                  | F-RC3+R-RC3, F-RC4+R-RC3                                                         |
|                      | Signalling Ch: FCH                                                    |                                                                                  |
|                      | Supplemental Ch: Encoding:                                            |                                                                                  |
|                      | Convolutional, Turbo<br>Data Rates: 9.6, 19.2, 38.4, 76.8, 153.6 kbps |                                                                                  |
|                      | RLP (Radio Link Protocol): RLP3                                       |                                                                                  |
|                      | Packet Data Mode: F                                                   | RLP Loopback, PPP/IP                                                             |
|                      | RLP Loopback:                                                         | Mode for loopback of Reverse Link signal traffic data to mobile terminal on RLP3 |
|                      | PPP/IP:                                                               | Mode for transferring IP packet data between mobile terminal and server PC       |

| 1.2. | Measurement Specification | Table (C.S.0011-B) |
|------|---------------------------|--------------------|
|------|---------------------------|--------------------|

|         | Item                                                              | comment                   |              |
|---------|-------------------------------------------------------------------|---------------------------|--------------|
| 3       | CDMA RECEIVER MINIMUM STANDARD                                    |                           | /            |
| 3.4     | Forward Traffic Channel Demodulation Performance                  |                           |              |
| 3.4.1   | Demodulation of Forward Fundamental Channel in Additive White     |                           | $\sqrt{}$    |
| -       | Gaussian Noise                                                    |                           |              |
| 3.4.2   | Demodulation of Forward Fundamental Channel in Multipath          | Requires Fading Simulator |              |
|         | Fading Channel                                                    |                           |              |
| 3.4.3   | Demodulation of Forward Fundamental Channel During Soft           |                           | -            |
|         | Handoff                                                           |                           |              |
| 3.4.4   | Decision of Power Control Bit for Channels Belonging to Different |                           | -            |
| o =     | Power Control Sets During Soft Handoff                            |                           |              |
| 3.4.5   | Decision of Power Control Bit for Channels Belonging to Same      |                           | -            |
| 316     | Power Control Sets                                                |                           |              |
| 3.4.0   | Demodulation of Forward Traffia Channel in Multingth Fading       |                           | -            |
| 3.4.7   | Channel with Closed Loop Power Control (EPC, MODE = '000')        |                           | -            |
| 348     | Demodulation of Forward Traffic Channel in Multinath Fading       |                           |              |
| 0.4.0   | Channel with Closed Loop Power Control (EPC_MODE = '010')         |                           | _            |
| 3.4.9   | Demodulation of Forward Traffic Channel in Multipath Fading       |                           | _            |
|         | Channel with Outer Loop Power Control and Closed Loop Power       |                           |              |
|         | Control (FPC_MODE = '000', '001' and '010')                       |                           |              |
| 3.4.10  | Demodulation of Forward Traffic Channel in Multipath Fading       |                           | -            |
|         | Channel with Closed Loop Power Control (FPC_MODE = '000')         |                           |              |
|         | and Transmit Diversity (OTD or STS)                               |                           |              |
| 3.4.11  | Demodulation of Forward Traffic Channel in Multipath Fading       |                           | -            |
|         | Channel with Closed Loop Power Control (FPC_MODE = '010')         |                           |              |
| 2 4 1 2 | and Transmit Diversity (UTD or STS)                               |                           |              |
| 3.4.12  | Channel Cating                                                    |                           | -            |
| 3 4 13  | Demodulation of Power Control Subchannel During Reverse           |                           |              |
| 5.4.15  | Fundamental Channel Gating                                        |                           | _            |
| 3.5     | Receiver Performance                                              |                           |              |
| 3.5.1   | Receiver Sensitivity and Dynamic Range                            |                           | $\sqrt{}$    |
| 3.5.2   | Single Tone Desensitization                                       | Requires SG               |              |
| 3.5.3   | Intermodulation Spurious Response Attenuation                     |                           | _            |
| 3.5.4   | Adjacent Channel Selectivity                                      |                           | _            |
| 3.5.5   | Receiver Blocking Characteristics                                 |                           | _            |
| 3.6     | Limitations of Emissions                                          |                           |              |
| 3.6.1   | Conducted Spurious Emissions                                      |                           | -            |
| 3.6.2   | Radiated Spurious Emissions                                       |                           | _            |
| 3.7     | Supervision                                                       |                           |              |
| 3.7.1   | Paging Channel or Forward Common Control Channel                  |                           | -            |
| 3.7.2   | Forward Traffic Channel                                           |                           | -            |
| 4       | CDMA TRANSMITTER MINIMUM STANDARD                                 |                           |              |
| 4.1     | Frequency Accuracy                                                |                           | $\sqrt{}$    |
| 4.2     | Handoff                                                           |                           | $\backslash$ |
| 4.2.1   | CDMA to CDMA Hard Handoff                                         | Only Hard Handoff         | Р            |
|         |                                                                   | Cannot make required      |              |
| 4.0.0   | Transmit Device office Line 1.1                                   | timing measurement.       |              |
| 4.2.2   | Iransmit Power atter Hard Handott                                 |                           | -            |
| 4.3     | modulation Requirements                                           |                           |              |
| 4.3.1   |                                                                   |                           | NN           |
| 4.3.2   | Reverse Pilot Channel to Code Channel Time Tolerance              |                           | -            |
| 4.3.3   | Reverse Pilot Channel to Code Channel Phase Tolerance             |                           | —            |
| 4.3.4   | Waveform Quality and Frequency Accuracy                           |                           | $\sqrt{}$    |
| 4.3.5   | Code Domain Power                                                 |                           | ٧٧           |
| 4.4     | RF Output Power Requirements                                      |                           |              |
| 4.4.1   | Range of Open Loop Output Power                                   |                           | $\sqrt{}$    |

|        |                                                                  |                                                                                                    | 510               |
|--------|------------------------------------------------------------------|----------------------------------------------------------------------------------------------------|-------------------|
| 4.4.2  | Time Response of Open Loop Power Control                         |                                                                                                    | $\sqrt{\sqrt{1}}$ |
| 4.4.3  | Access Probe Output Power                                        |                                                                                                    | $\sqrt{\sqrt{1}}$ |
| 4.4.4  | Range of Closed Loop Power Control                               | Only Power Control                                                                                                    | Р                 |
| 4.4.5  | Maximum RF Output Power                                          |                                                                                                    | $\sqrt{}$         |
| 4.4.6  | Minimum Controlled Output Power                                  |                                                                                                    | $\sqrt{}$         |
| 4.4.7  | Standby Output Power and Gated Output Power                      |                                                                                                    | $\sqrt{\sqrt{1}}$ |
| 4.4.8  | Power Up Function Output Power                                   |                                                                                                    | -                 |
| 4.4.9  | Code Channel to Reverse Pilot Channel Output Power Accuracy      | Except Enhanced Access<br>Channel Header,<br>Enhanced Access Channel<br>Data and Reverse<br>Common Control Channel<br>Data. | $\sqrt{\sqrt{1}}$ |
| 4.4.10 | Reverse Pilot Channel Transmit Phase Discontinuity               |                                                                                                    | -                 |
| 4.4.11 | Reverse Traffic Channel Output Power During Changes in Data Rate |                                                                                                    | -                 |
| 4.5    | Limitations on Emissions                                         |                                                                                                    |                   |
| 4.5.1  | Conducted Spurious Emissions                                     |                                                                                                    | $\sqrt{\sqrt{1}}$ |
| 4.5.2  | Radiated Spurious Emissions                                      |                                                                                                    | _                 |
| 4.5.3  | Occupied Bandwidth                                               |                                                                                                    | $\sqrt{}$         |

√√: Support | √: Requires external equipment (SPA or SG) | P: Partially Supported | -: Not Supported

## 1.3. Tx/Rx Measurements

The description of measurement procedures in/after this paragraph assumes that the control software is created by GPIB. Refer to the operation manual for details of GPIB commands and manual operations. GPIB commands are written in bold red.

### 1.3.1. CDMA2000 Connection

Measurement is performed by connecting a mobile terminal. The connection procedures are below.

- 1. Execute **\*RST** to initialize parameters.
- 2. Set Band Class and Channel.
  - Example: Execute **BANDCLASS 0** to set Band Class to 0.
  - Execute CHAN 500 to set Channel to 500.
- 3. Turn on the power of the mobile terminal.
- 4. Execute CALLSTAT? and wait for the response to change to 2 (= Idle (Regist)).
- 5. Set Radio Configuration.
- Ex) Execute RC 11 to set Radio Configuration to Fwd. RC1 + Rev. RC1.
- 6. Set Service Option. Example: Execute SO2 to set Service Option to SO2.
- 7. Execute CALLSA to perform connection.
- 8. Execute CALLSTAT? and wait for the response to change to 7 (= Connected).

#### 1.3.2. Handoff

- 1. Execute **HOBAND 0** to set Handoff Band Class to 0.
- 2. Execute HOCHAN 100 to set Handoff Channel to 100.
- 3. Execute **HO** to perform Band Class/Channel Handoff.

## 1.3.3. Termination

- 1. Execute CALLSO to perform disconnection.
- 2. Execute CALLSTAT? and wait for response to change to 2 (= Idle (Regist)).

1.3.4. 3.4.1 Demodulation of Forward Fundamental Channel in Additive White Gaussian Noise Example at loopback

- 1. Turn on the mobile terminal to perform Registration.
- 2. Execute **SCRSEL FMEAS** to display the Fundamental Measurement screen.
- 3. Execute 1XALLMEASITEMS OFF, OFF, 1, OFF, 1, OFF, 1, OFF, 1, OFF, 1, ON, OFF to set only Frame Error Rate to On
- 4. Execute **RC11** to set Radio Configuration to Fwd. RC\_1 + Rev. RC\_1.
- 5. Execute **SO 2** to set Service Option to SO\_2.
- 6. Execute **FERCONF 95** to set Confidence Level to 95%.
- 7. Execute **FERSTOP ON** to set Meas. Stop Mode to On.
- 8. Execute **UFER 0.5** to set FER Limit to 0.5%.
- 9. Execute **CALLSA** to perform connection.
- 10. Execute OLVL -55.0 to set Output Level to -55.0 dBm/1.23 MHz.
- 11. Execute **AWGNLVL ON** to set AWGN to On.
- 12. Execute **AWGNPWR 1** to set AWGN Level to 1 dB.
- 13. Execute PILOTLVL -7 to set F-PICH level to -7.0 dB.
- 14. Execute FCHLVL -16.3 to set F-FCH level to -16.3 dB.
- 15. Execute **DATARATE 0** to set F-FCH Data Rate to 9600.
- 16. Execute FER 3 to set specified FER to 3.0%.
- 17. Execute SWP to perform measurement.
- 18. Execute **FERPASS? FCH** to read the measurement result.
- 19. Change parameters in each test and repeat steps 13 to 17.
- 20. Execute AWGNLVL OFF to set AWGN to Off.

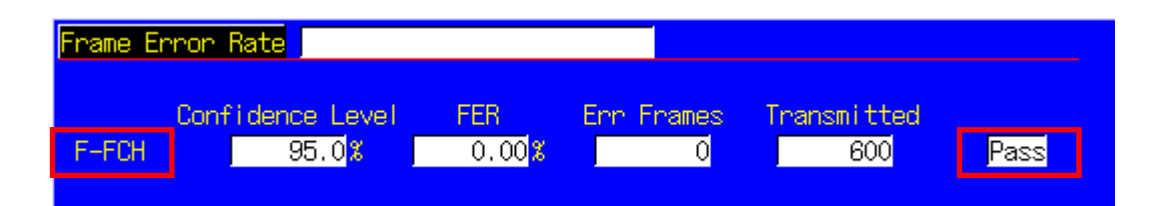

Example of TDSO (Test Data Service Option)

- 1. Turn on the power of the mobile terminal to perform Registration.
- 2. Execute SCRSEL FMEAS to display the Fundamental Measurement screen.
- 3. Execute **1XALLMEASITEMS OFF, OFF, 1, OFF, 1**
- 4. Execute **RC 33** to set Radio Configuration to Fwd. RC3 + Rev. RC3.
- 5. Execute SO 32 to set Service Option to SO32.
- 6. Execute **FERCONF 95** to set Confidence Level to 95%.
- 7. Execute **FERSTOP ON** to set Meas. Stop Mode to On.
- 8. Execute UFER 0.5 to set FER Limit to 0.5%.
- 9. Execute **CALLSA** to perform connection.
- 10. Execute OLVL -55.0 to set Output Level to -55.0 dBm.
- 11. Execute AWGNLVL ON to set AWGN to On.
- 12. Execute AWGNPWR 1 to set AWGN Level to 1 dB.
- 13. Execute FCHLVL -7.0 to set F-FCH Level to -7.0 dB.
- 14. Execute SCHLVL -13.6 to set F-SCH Level to -13.6 dB.
- 15. Execute **SCHRATE 0** to set F-SCH Data Rate to 19200 bps.
- 16. Execute FER 5.0 to set specified FER to 5.0%.
- 17. Execute SWP to perform measurement.
- 18. Execute FERPASS? SCH1 to read the measurement result.
- 19. Change parameters in each test and repeat the steps 13 to 17.
- 20. Execute AWGNLVL OFF to set AWGN to Off.

| Frame Err | ron R | ate                 |                     |            |             |      |
|-----------|-------|---------------------|---------------------|------------|-------------|------|
|           | Confi | dence Level         | FER                 | Err Frames | Transmitted |      |
| F-FCH     | Γ     | 99.4 <mark>%</mark> | 0.00 %              | 0          | 1014        | Pass |
| F-DCCH    | -     | <mark>%</mark>      | <mark>%</mark>      |            |             |      |
| F-SCH1    | Γ     | 99.4 <mark>%</mark> | 0.00 <mark>%</mark> | 0          | 1024        | Pass |
|           |       |                     |                     |            |             |      |

#### 1.3.5. 3.5.1 Receiver Sensitivity and Dynamic Range

- 1. Turn on the power of the mobile terminal to perform Registration.
- 2. Execute **SCRSEL FMEAS** to display the Fundamental Measurement screen.
- 3. Execute **1XALLMEASITEMS OFF, OFF, 1, OFF, 1, OFF, 1, OFF, 1, OFF, 1, OFF, 1, ON, OFF** to set only FER measurement to On.
- 4. Execute **RC 11** to set Radio Configuration to Fwd. RC1 + Rev. RC1.
- 5. Execute **SO 2** to set Service Option to SO2.
- 6. Execute **FERCONF 95** to set Confidence Level to 95%.
- 7. Execute FERSTOP ON to set Meas. Stop Mode to On.
- 8. Execute ULFER 5 to set FER Limit to 0.5%.
- 9. Execute AWGNLVL OFF to set AWGN to OFF.
- 10. Execute CALLSA to perform connection
- 11. Execute **PILOTLVL** -7 to set F-PICH Level to -7.0 dB.
- 12. Execute FCHLVL -15.6 to set F-FCH Level to -15.6 dB.
- 13. Execute **DATARATE 0** to set F-FCH Data Rate to 9600 bps.
- 14. Execute FER 0.5 to set specified FER to 0.5%.
- 15. Execute OLVL -104.0 to set Output Level to -104.0 dBm/1.23 MHz.
- 16. Execute SWP to perform measurement.
- 17. Execute FERPASS? FCH to read the measurement result.
- 18. Execute OLVL -25.0 to set Output Level to -25.0 dBm/1.23 MHz.
- 19. Execute **SWP** to perform measurement.
- 20. Execute FERPASS? FCH to read the measurement result.

| Frame Er | ror Rate            |                     |            |             |       |
|----------|---------------------|---------------------|------------|-------------|-------|
|          | Confidence Level    | FER                 | Err Frames | Transmitted |       |
| F-FCH    | 95.0 <mark>%</mark> | 0.00 <mark>%</mark> | 0          | 600         | Pass  |
| 1 TON    | 00.08               | 0,000               |            | 000         | r dss |

#### 1.3.6. 4.1 Frequency Accuracy

Refer to 1.3.8 4.3.4 Waveform Quality and Frequency Accuracy.

#### 1.3.7. 4.3.1 Time Reference

- 1. Turn on the power of the mobile terminal to perform Registration.
- 2. Execute **SCRSEL FMEAS** to display the Fundamental Measurement screen.
- 3. Execute **1XALLMEASITEMS OFF, OFF, 1, ON, 1, OFF, 1, OFF, 1, OFF, 1, OFF, 0FF** to set only Modulation Analysis measurement to On. (This sets the number of measurements to 1.)
- 4. Execute **RC 11** to set Radio Configuration to Fwd. RC1 + Rev. RC1.
- 5. Execute **SO 2** to set Service Option to SO2.
- 6. Execute **PILOTLVL** -7 to set F-PICH level to -7 dB.
- 7. Execute FCHLVL -14 to set F-FCH level to -14 dB.
- 8. Execute **DATARATE 0** to set F-FCH Data Rate to 9600 bps.
- 9. Execute CALLSA to perform connection.
- 10. Execute OLVL -75.0 to set Output Level to -75.0 dBm.
- 11. Execute SWP to perform measurement.
- 12. Execute **AVG\_TAU?** to read the measurement result.

| Modulation Analysis                             |                         |                         | (Meas. C                | Count: 1/ 1)              |
|-------------------------------------------------|-------------------------|-------------------------|-------------------------|---------------------------|
| Carrier Frequency                               | Avg.<br>1871.249        | 997 MHz                 |                         |                           |
| Carrier Frequency Error                         | Avg.<br>-0.0025<br>0.00 | Мах.<br>-0.0025<br>0.00 | Min.<br>-0.0025<br>0.00 | kHz<br>ppm                |
| Rho<br>Time Error                               | 0.99173<br>1.42         | 0.99173                 | 0.99173                 | 2U                        |
| EVM<br>Peak Vector Error                        | 9.02<br>27.18           | 9.02<br>27.18           | 9.02<br>27.18           | **<br>%(rms)<br>%         |
| Phase Error<br>Magnitude Error<br>Origin Offset | 3.70<br>6.42<br>-37.49  | 3.70<br>6.42<br>-37.49  | 3.70<br>6.42<br>-37.49  | deg.(rms)<br>%(rms)<br>dB |

#### 1.3.8. 4.3.4 Waveform Quality and Frequency Accuracy

- 1. Turn on the power of the mobile terminal to perform Registration.
- 2. Execute **SCRSEL FMEAS** to display the Fundamental Measurement screen.
- 3. Execute **1XALLMEASITEMS OFF, OFF, 1, ON, 1, OFF, 1, OFF, 1, OFF, 1, OFF, 0FF** to set only Modulation Analysis measurement to On. (This sets the number of measurement times to 1.)
- 4. When performing with Radio Configuration Fwd. RC 1 + Rev. RC3, execute RC 11 to set Radio Configuration to Fwd. RC1 + Rev. RC1. When performing with Radio Configuration Fwd. RC 3 + Rev. RC3, execute RC 33 to set Radio Configuration to Fwd. RC3 + Rev. RC3.
- 5. When performing with Radio Configuration Fwd. RC 1 + Rev. RC3, execute SO 2 to set Service Option to SO2. When performing with Radio Configuration Fwd. RC 3 + Rev. RC3, execute SO 55 to set Service Option to SO55.
- 6. Execute **PILOTLVL** -7 to set F-PICH level to -7 dB.
- 7. Execute FCHLVL -7.4 to set F-FCH level to -7.4 dB.
- 8. Execute **DATARATE 0** to set F-FCH Data Rate to 9600 bps.
- 9. Execute CALLSA to perform connection.
- 10. When performing with Radio Configuration Fwd. RC 1 + Rev. RC3, execute OLVL -75.0 to set Output Level to -75.0 dBm/1.23 MHz.

When performing with Radio Configuration Fwd. RC 3 + Rev. RC3, execute OLVL -101.0 to set Output Level to - 101.0 dBm/1.23 MHz.

- 11. Execute **PCBPAT ALT** to set PCB Pattern to Alternate.
- 12. Execute **SWP** to perform measurement.
- 13. Execute AVG\_CARRFERR? to read the result of Carrier Frequency Error measurement.
- 14. Execute **AVG\_RHO?** to read the result of Rho measurement.
- 15. Execute **AVG\_TAU**? to read the result of Time Error measurement.

| Modulation Analysis     |                  |         | (Meas, C | ount: 1/ 1) |
|-------------------------|------------------|---------|----------|-------------|
| Carrier Frequency       | Avg.<br>1871.249 | 997 MHz |          |             |
|                         | Avg.             | Max.    | Min.     |             |
| Carrier Frequency Error | -0.0025          | -0.0025 | -0.0025  | kHz         |
|                         | 0.00             | 0.00    | 0.00     | ppm         |
|                         |                  |         |          |             |
| Rho                     | 0.99173          | 0.99173 | 0.99173  |             |
| Time Error              | 1.42             | 1.42    | 1.42     | us          |
|                         |                  |         |          |             |
| EVM                     | 9.02             | 9.02    | 9.02     | %(rms)      |
| Peak Vector Error       | 27.18            | 27.18   | 27.18    | 8           |
| Phase Error             | 3.70             | 3.70    | 3.70     | deg.(nms)   |
| Magnitude Error         | 6.42             | 6.42    | 6.42     | %(rms)      |
| Origin Offset           | -37.49           | -37.49  | -37.49   | dB          |

#### 1.3.9. 4.3.5 Code Domain Power

- 1. Turn on the power of the mobile terminal to perform Registration.
- 2. Execute **SCRSEL FMEAS** to display the Fundamental Measurement screen.
- 3. Execute **1XALLMEASITEMS OFF, OFF, 1, OFF, 1, ON, 1, OFF, 1, OFF, 1, OFF, 0FF** to set only Code Domain Power measurement to On. (This sets the number of measurements to 1.)
- 4. Execute RC 33 to set Radio Configuration to Fwd. RC3 + Rev. RC3.
- 5. Execute **SO 55** to set Service Option to SO55.
- 6. Execute **PILOTLVL -7** to set F-PICH Level to -7 dB.
- 7. Execute FCHLVL -7.4 to set F-FCH Level to -7.4 dB.
- 8. Execute **DATARATE 0** to set F-FCH Data Rate to 9600 bps.
- 9. Execute CALLSA to perform connection.
- 10. Execute OLVL -101.0 to set Output Level to -101.0 dBm/1.23 MHz.
- 11. Execute **SWP** to perform measurement.
- 12. Execute MAXINACTCODE? JUDGE to read the measurement result.

| Code Domain | Power  |       |     |                |        | (Meas. Count : 1/ 1) |        |    |    | 1) |
|-------------|--------|-------|-----|----------------|--------|----------------------|--------|----|----|----|
|             |        |       |     | Walsh<br>No. L | en Ph  | Power                |        |    |    |    |
| Max Inactiv | ve Cha | annel |     | 4              | 16 I   | -27.85               | dB     |    | Pa | 22 |
| Channel     | Wal:   | sh Co | ode |                |        | Power                |        |    |    |    |
|             | No.    | Len   | Ph  |                | Avg.   | Max.                 | Min.   |    |    |    |
| R-PICH      | 0      | 32    | Ι   |                | -5.30  | -5.30                | -5.30  | dB |    |    |
| R-FCH       | - 4    | 16    | Q   |                | -1.55  | -1.55                | -1.55  | dB |    |    |
| R-DCCH      | 8      | 16    | Ι   |                | -45.21 | -45.21               | -45.21 | dB |    |    |
| R-SCH1      | 1      | 2     | Q   |                | -30.71 | -30.71               | -30.71 | dB |    |    |
|             | 2      | 4     | Q   |                | -39.93 | -39.93               | -39.93 | dB |    |    |

#### 1.3.10. 4.4.1 Range of Open Loop Output Power

- 1. Turn on the power of the mobile terminal to perform Registration.
- 2. Execute **SCRSEL FMEAS** to display the Fundamental Measurement screen.
- 3. Execute **1XALLMEASITEMS ON**, **OFF**, **1**, **OFF**, **1**, **OFF**, **1**, **OFF**, **1**, **OFF**, **1**, **OFF**, **1**, **OFF**, **t** oset only Access Probe Power to On.
- 4. Execute **PAMSZ 16** to set Preamble Length to 16 frames.
- 5. Execute MAXRSP 1 to set Max. Response Sequence to 1.
- Test 1: Execute OLVL -25.0 to set Output Level to -25.0 dBm/1.23 MHz. Test 2: Execute OLVL -65.0 to set Output Level to -65.0 dBm/1.23 MHz. Test 3: Execute OLVL -98.3 to set Output Level to -98.3 dBm/1.23 MHz. (The above is the case for Band Class 0 and Mobile Station Class II. Values vary depending on Band Class and Mobile Station Class.)
- 7. Execute SWPANDPG to perform measurement.
- 8. Execute APPWR? to read the measurement result.
- 9. Execute CALLSO to terminate the call.
- 10. Repeat the steps 6 to 9 for Test 2 and Test 3.

| Access Probe Power -26.38 dBm/1.23MHz   | Access Probe Power |                   |  |
|-----------------------------------------|--------------------|-------------------|--|
| Access Probe Power = -26.38 dBm/1.23MHz |                    |                   |  |
|                                         | Access Probe Power | 26.38 dBm/1.23MHz |  |

#### 1.3.11. 4.4.2 Time Response of Open Loop Power Control

- Turn on the power of the mobile terminal to perform Registration. 1.
- Execute SCRSEL OLTR to display the Open Loop Time Response screen. 2.
- Execute RC 11 to set Radio Configuration to Fwd. RC1 + Rev. RC1. 3.
- 4. Execute SO 2 to set Service Option to SO2.
- Execute PILOTLVL -7 to set F-PICH Level to -7 dB. 5.
- 6. Execute FCHLVL -7.4 to set F-FCH Level to -7.4 dB.
- 7. Execute **DATARATE 0** to set F-FCH Data Rate to 9600 bps.
- 8. Execute CALLSA to perform connection.
- 9. Execute OLVL -60.0 to set Output Level to -60.0dBm/1.23 MHz.
- 10. Execute STEPUPSA to perform measurement.
- 11. Execute TEMPPASS\_OLTR? to read the measurement result.
- 12. Execute **STEPDNSA** to perform measurement.
- 13. Execute TEMPPASS\_OLTR? to read the measurement result.
- 14. Execute STEPDNSA to perform measurement.
- 15. Execute TEMPPASS\_OLTR? to read the measurement result.
- Execute STEPUPSA to perform measurement.
   Execute TEMPPASS\_OLTR? to read the measurement result.

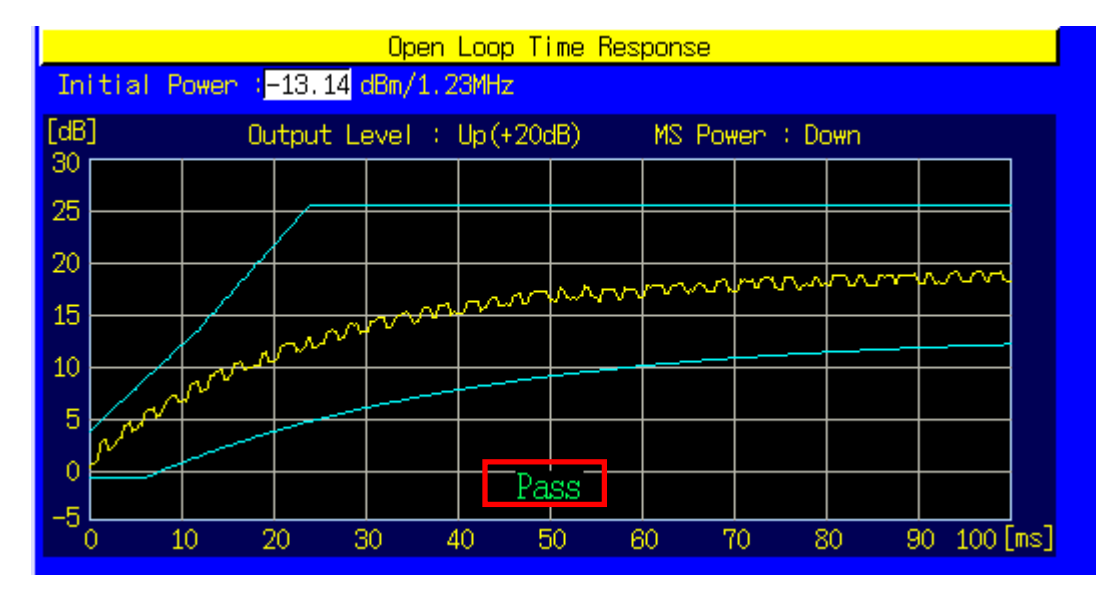

#### 1.3.12. 4.4.3 Access Probe Output Power

- 1. Turn on the power of the mobile terminal to perform Registration.
- Execute SCRSEL APMEAS to display the Access Probe Measurement screen. 2.
- Execute OLVL -65.0 to set Output Level to -65.0 dBm/1.23 MHz. 3.
- Execute **PILOTLVL –5** to set the F–PICH Level to 5 dB. 4.
- Execute MAXRSP 1 to set Max. Response Sequence to 1. 5.
- 6. Execute NUMSTEP 5 to set Number of Steps to 5.
- 7. Execute SWP to perform measurement.
- Execute APBLVL? 1, 5 (command for reading results of 5 access probes) to read the measurement result. 8.
- Execute NOMPWR 3 to set Nominal Power to 3 dB. 9.
- 10. Execute INITPWR 3 to set Initial Power to 3 dB.
- 11. Execute **PWRSTEP 3** to set Power Step to 1 dB.

- Execute NUMSTEP 3 to set Number of Steps to 3.
   Execute MAXRSP 3 to set Max. Response Sequence to 3.
   Execute SWP to perform measurement.
   Execute APBLVL? 1, 9 (command for reading results of 9 access probes) to read the measurement result.

| Total 🔼                                             |        |     |       |    |        |     |        |     |          |     |  |
|-----------------------------------------------------|--------|-----|-------|----|--------|-----|--------|-----|----------|-----|--|
| Detected Access Probes 9 (Expected Access Probes 9) |        |     |       |    |        |     |        |     |          |     |  |
| No.                                                 | Level  |     | Step  |    | Time   |     | Length |     | Interval |     |  |
| 1                                                   | -11.16 | dBm | 0.00  | dB | 2.040  | sec | 0.520  | sec | 2.040    | sec |  |
| 2                                                   | -7.75  | dBm | 3.41  | dB | 3.080  | sec | 0.520  | sec | 0.520    | sec |  |
| 3                                                   | -5.15  | dBm | 2.60  | dB | 4.640  | sec | 0.520  | sec | 1.040    | sec |  |
| 4                                                   | -11.85 | dBm | -6.70 | dB | 5.680  | sec | 0.520  | sec | 0.520    | sec |  |
| 5                                                   | -8.56  | dBm | 3.28  | dB | 7.240  | sec | 0.520  | sec | 1.040    | sec |  |
| 6                                                   | -4.70  | dBm | 3.86  | dB | 8.280  | sec | 0.520  | sec | 0.520    | sec |  |
| 7                                                   | -11.82 | dBm | -7.12 | dB | 10.360 | sec | 0.520  | sec | 1.560    | sec |  |
| 8                                                   | -8.65  | dBm | 3.17  | dB | 11.400 | sec | 0.520  | sec | 0.520    | sec |  |
| 9                                                   | -5.00  | dBm | 3.65  | dB | 12.440 | sec | 0.520  | sec | 0.520    | sec |  |
| 10                                                  |        | dBm |       | dB |        | sec |        | sec |          | sec |  |

#### 1.3.13. 4.4.5 Maximum RF Output Power

- 1. Turn on the power of the mobile terminal to perform Registration.
- 2. Execute **SCRSEL FMEAS** to display the Fundamental Measurement screen.
- 3. Execute **1XALLMEASITEMS OFF, ON, 1, OFF, 1, OFF, 1, OFF, 1, OFF, 1, OFF, 0FF** to set only Power Measurement to On.
- 4. Execute **RC 11** to set Radio Configuration to Fwd. RC1 + Rev. RC1.
- 5. Execute **SO 2** to set Service Option to SO2.
- 6. Execute **PILOTLVL** -7 to set F-PICH Level to -7 dB.
- 7. Execute FCHLVL -7.4 to set F-FCH Level to -7.4 dB.
- 8. Execute **DATARATE 0** to set F-FCH Data Rate to 9600 bps.
- 9. Execute CALLSA to perform connection.
- 10. Execute OLVL -104.0 to set Output Level to -104.0 dBm/1.23 MHz.
- 11. Execute PCBPAT ALL0 to set PCB Pattern to All0 (Up).
- 12. Execute ILVL 23 to set Input Level to 23 dBm.
- (Here, the number of measurements is set to 1.)
- 13. Execute **SWP** to perform measurement.
- 14. Execute AVG\_POWER? to read the measurement result.

| Power Measurement |         | (Meas. Count : 1/ 1) |         |             |  |  |
|-------------------|---------|----------------------|---------|-------------|--|--|
|                   |         |                      |         |             |  |  |
|                   | Avg.    | Max.                 | Min.    |             |  |  |
| TX Power          | 23.06   | 23.06                | 23.06   | dBm         |  |  |
|                   | 202.485 | 202.485              | 202.485 | m₩          |  |  |
|                   |         |                      |         |             |  |  |
| Filtered Power    | 22.98   | 22.98                | 22.98   | dBm/1.23MHz |  |  |
|                   | 198.406 | 198.406              | 198.406 | m₩/1.23MHz  |  |  |
|                   |         |                      |         |             |  |  |

#### 1.3.14. 4.4.6 Minimum Controlled Output Power

- 1. Turn on the power of the mobile terminal to perform Registration.
- 2. Execute **SCRSEL FMEAS** to display the Fundamental Measurement screen.
- 3. Execute **1XALLMEASITEMS OFF**, **ON**, **1**, **OFF**, **1**, **OFF**, **1**, **OFF**, **1**, **OFF**, **1**, **OFF**, **oFF** to set only Power Measurement to On. (This sets the number of measurements to 1.)
- 4. Execute **RC 11** to set Radio Configuration to Fwd. RC1 + Rev. RC1.
- 5. Execute **SO 2** to set Service Option to SO2.
- 6. Execute **PILOTLVL** -7 to set F-PICH Level to -7 dB.
- 7. Execute FCHLVL -7.4 to set F-FCH level to -7.4 dB.
- 8. Execute **DATARATE 0** to set F-FCH Data Rate to 9600 bps.
- 9. Execute CALLSA to perform connection.
- 10. Execute OLVL -25.0 to set Output Level to -25.0 dBm/1.23 MHz.
- 11. Execute PCBPAT ALL1 to set PCB Pattern to All1 (Down).
- 12. Execute ILVL -60 to set Input Level to -60 dBm.
- 13. Execute SWP to perform measurement.
- 14. Execute AVG\_FILTPWR? to read the measurement result.

| Power Measurement |        | (Meas, Count : 1/ 1) |        |             |  |  |  |
|-------------------|--------|----------------------|--------|-------------|--|--|--|
|                   | Avg.   | Max.                 | Min.   |             |  |  |  |
| TX Power          | -60.54 | -60.54               | -60.54 | dBm         |  |  |  |
|                   | 0.882  | 0.882                | 0.882  | n#          |  |  |  |
|                   | 00 R0  | 00 80                | 00 80  |             |  |  |  |
| Filtered Power    | -60.78 | -60.78               | -60.78 | dBm/1.23MHz |  |  |  |
|                   | 0.836  | 0.836                | 0.836  | n₩/1.23MHz  |  |  |  |

#### 1.3.15. 4.4.7 Standby Output Power and Gated Output Power

- 1. Turn on the power of the mobile terminal to perform Registration.
- 2. Execute **SCRSEL FMEAS** to display the Fundamental Measurement screen.
- 3. Execute **1XALLMEASITEMS OFF, ON, 1, OFF, 1, OFF, 1, OFF, 1, OFF, 1, OFF, 0FF** to set only Gated Power measurement to On. (This sets the number of measurements to 1.)
- 4. Execute RC 11 to set Radio Configuration to Fwd. RC1 + Rev. RC1.
- 5. Execute SO 2 to set Service Option to SO2.
- 6. Execute OLVL -75.0 to set Output Level to -75.0 dBm.
- 7. Execute **PILOTLVL** -7 to set F-PICH level to -7 dB.
- 8. Execute FCHLVL -7.4 to set F-FCH level to -7.4 dB.
- 9. Execute SWP to perform measurement.
- 10. Execute AVG\_FILTPWR? to read the measurement result. Perform bandwidth conversion (1 MHz/1.23 MHz).
- 11. Execute CALLSA to perform connection.
- 12. Execute **1XALLMEASITEMS OFF, OFF, 1, OFF, 1, OFF, 1, OFF, 1, OFF, 1, OFF, 1, OFF, 0N, 100** to set only Gated Power measurement to On. (This sets the number of measurements to 100.)
- 13. Execute **DATARATE 3** to set F-FCH Data Rate to 1200 bps.
- 14. Execute **PCBPAT ALT** to set PCB Pattern to Alternate.
- 15. Execute **SWP** to perform measurement.
- 16. Execute RATIO? to read the measurement result.
- 17. Execute TEMPPASS GPWR to read the measurement result.

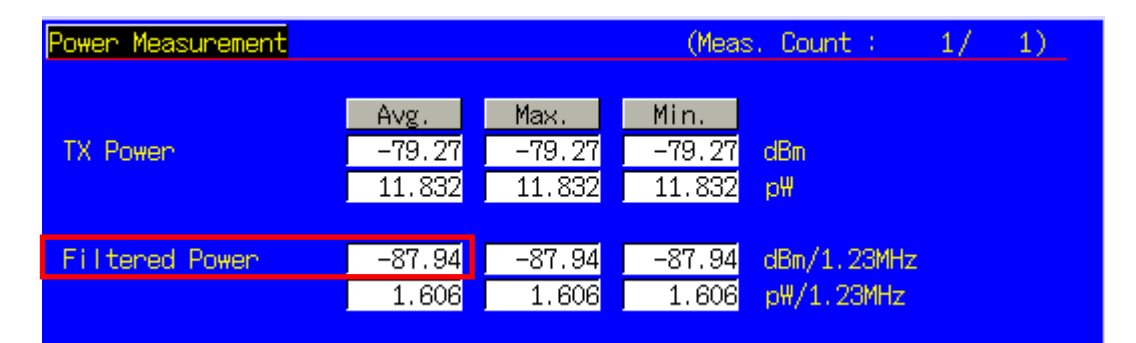

| Gated Power    |        | (Meas  | s. Count : | 100/100) |  |
|----------------|--------|--------|------------|----------|--|
|                | Avg.   | Max.   | Min.       |          |  |
| Gate On Power  | 5.02   | 6.52   | 3.60       | dBm      |  |
| Gate Off Power | -71.85 | -71.48 | -72.36     | dBm      |  |
| On/Off Ratio   | 76.87  | dB     |            |          |  |

#### 1.3.16. 4.4.9 Code Channel to Reverse Pilot Channel Output Power Accuracy

- 1. Turn on the power of the mobile terminal to perform Registration.
- 2. Execute **SCRSEL FMEAS** to display the Fundamental Measurement screen.
- 3. Execute **1XALLMEASITEMS OFF, OFF, 1, OFF, 1, ON, 1, OFF, 1, OFF, 1, OFF, OFF** to set only Code Domain Power measurement to On. (This sets the number of measurements to 1.)
- 4. Execute RC 33 to set Radio Configuration to Fwd. RC3 + Rev. RC3.
- 5. Execute **SO 55** to set Service Option to SO55.
- 6. Execute PILOTLVL -7 to set F-PICH Level to -7 dB.
- 7. Execute FCHLVL -7.4 to set F-FCH Level to -7.4 dB.
- 8. Execute **DATARATE 0** to set F-FCH Data Rate to 9600 bps.
- 9. Execute CALLSA to perform connection.
- 10. Execute OLVL -65.0 to set Output Level to -65.0 dBm/1.23 MHz.
- 11. Execute **PCBPAT ALT** to set PCB Pattern to Alternate.
- 12. Execute SWP to perform measurement.
- 13. Execute AVG\_REVPILOTCDP? and AVG\_REVFCHCDP? to read the measurement result and find the difference between the R-PICH Level and R-FCH Level.

| Code Domain | Power  |       |        |                       | (Me                                 | (Meas, Count : 1/ 1) |        |    |      |  |
|-------------|--------|-------|--------|-----------------------|-------------------------------------|----------------------|--------|----|------|--|
| Max Inacti  | ve Cha | innel | W<br>N | laish<br>Io. L<br>4 [ | Code<br>en Ph<br>1 <mark>6 I</mark> | Power<br>-27.85      | dB     |    | Pass |  |
| Channel     | Wals   | :h Co | de     |                       |                                     | Power                |        |    |      |  |
|             | No.    | Len   | Ph     |                       | Avg.                                | Max.                 | Min.   |    |      |  |
| R-PICH      | 0      | 32    | Ι      |                       | -5.30                               | -5.30                | -5.30  | dB |      |  |
| R-FCH       | 4      | 16    | Q      |                       | -1.55                               | -1.55                | -1.55  | dB |      |  |
| R-DCCH      | 8      | 16    | Ι      |                       | -45.21                              | -45.21               | -45.21 | dB |      |  |
| R-SCH1      | 1      | 2     | Q      |                       | -30.71                              | -30.71               | -30.71 | dB |      |  |
|             | 2      | 4     | Q      |                       | -39.93                              | -39.93               | -39.93 | dB |      |  |

#### 4.5.1 Conducted Spurious Emissions 1.3.17.

- 1. Turn on the power of the mobile terminal to perform Registration.
- Execute SCRSEL FMEAS to display the Fundamental Measurement screen. 2.
- Execute 1XALLMEASITEMS OFF, OFF, 1, OFF, 1, OFF, 1, OFF, 1, ON, 1, OFF, OFF to set only Spurious Emissions 3. measurement to On. (This sets the number of measurements to 1.)
- 4. Execute RC 11 to set Radio Configuration to Fwd. RC1 + Rev. RC1.
- Execute SO 2 to set Service Option to SO2. 5.
- Execute PILOTLVL -7 to set F-PICH Level to -7 dB. 6.
- 7. Execute FCHLVL -7.4 to set F-FCH Level to -7.4 dB.
- 8. Execute DATARATE 0 to set F-FCH Data Rate to 9600 bps .
- 9. Execute **CALLSA** to perform connection.
- 10. Execute OLVL -104.0 to set Output Level to -104.0 dBm/1.23 MHz.
- 11. Execute PCBPAT ALLO to set PCB Pattern to AllO (Up).
- 12. Execute ILVL 23 to set Input Level to 23 dBm.
- 13. Execute SPR\_DBM1M ON to set Spurious Emission dBm/1 MHz measurement to On.

- Execute SPR\_DBM1M23 ON to set Spurious Emission dBm/1.23 MHz measurement to On.
   Execute SWP to perform measurement.
   Execute TEMPPASS\_SPR? DBC30K, TEMPPASS\_SPR? DBM1M, TEMPASS\_SPR? DBM1M23 to read the measurement result.

| Spurious Emissions View                |                                                                                                    | (Meas, Count :              | 1/ 1) |
|----------------------------------------|----------------------------------------------------------------------------------------------------|-----------------------------|-------|
| Template Pass/Fail                     | dBc/30kHz<br>dBm/1MHz<br>dBm/1.23MHz                                                                         | Pass<br>Fail<br>Fail        |       |
| Offset Frequency<br>1.250 to 1.980 MHz | Peak         Power           -50.13         dBc/           -17.53         dBm/           -17.42         dBm/ | '30kHz<br>'1MHz<br>'1.23MHz |       |
| 1.980 to 2.250 MHz                     | -56.39 dBc/<br>-25.00 dBm/<br>-24.86 dBm/                                                                    | '30kHz<br>'1MHz<br>'1.23MHz |       |
| 2.250 to 4.000 MHz                     | -60.21 dBc/<br>-27.79 dBm/<br>-27.40 dBm/                                                                    | '30kHz<br>'1MHz<br>'1.23MHz |       |

#### 1.3.18. 4.5.3 Occupied Bandwidth

- 1. Turn on the power of the mobile terminal to perform Registration.
- 2. Execute **SCRSEL FMEAS** to display the Fundamental Measurement screen.
- 3. Execute **1XALLMEASITEMS OFF, OFF, 1, OFF, 1, OFF, 1, ON, 1, OFF, 1, OFF, 0FF** to set only Occupied Bandwidth measurement to On. (This sets the number of measurements to 1.)
- 4. Execute **RC 11** to set Radio Configuration to Fwd. RC1 + Rev. RC1.
- 5. Execute **SO 2** to set Service Option to SO2.
- 6. Execute **PILOTLVL** -7 to set F-PICH Level to -7 dB.
- 7. Execute FCHLVL -7.4 to set F-FCH Level to -7.4 dB.
- 8. Execute **DATARATE 0** to set F-FCH Data Rate to 9600 bps.
- 9. Execute CALLSA to perform connection.
- 10. Execute OLVL -104.0 to set Output Level to -104.0 dBm/1.23 MHz.
- 11. Execute PCBPAT ALLO to set PCB Pattern to AllO (Up).
- 12. Execute SWP to perform measurement.
- 13. Execute **OBW?** to read the measurement result.

| Occupied Bandwidth        |            | (Meas, Count : | 1/ | 1) |
|---------------------------|------------|----------------|----|----|
| Accuried Bandwidth(99.0%) | 1 269 MH-  | 1              |    |    |
| Upper Frequency           | 0.634 MHz  | -              |    |    |
| Lowen Frequency           | -0.634 MHz |                |    |    |
| Center(Upper+Lower)/2     | 0.000 MHz  |                |    |    |

#### 1.4. **MS Report**

ESN and IMSI reported by the mobile terminal can be read.

- 1.
- Execute **CALLRFR** and initialize the MS Report value. Turn on the power of the mobile terminal to perform Registration. Execute **MSREP\_ESN**? and **MSREP\_IMSI**? To read ESN and IMSI. 2. 3.

| MS ID               |                                                     |
|---------------------|-----------------------------------------------------|
|                     |                                                     |
| ESN                 | F794D800 (Hex)                                      |
| IMSI (MCC-MNC-MSIN) | *** <mark>-</mark> ** <mark>-</mark> 0000006976 (De |

## 1.5. Function Tests

## 1.5.1. Voice Call

In CDMA2000, the Voice Call (Service Option: SO3) test can be performed with the Call Processing function. The following describes an example of the Origination test.

- 1. Turn on the power of the mobile terminal to perform Registration.
- 2. Set [Radio Configuration] of Call Processing Parameters to [Fwd.RC3 + Rev.RC3].
- 3. Set [Service Option] of Call Processing Parameters to [SO 3].
- 4. Make a call from the mobile terminal to any telephone number. The Call Processing state changes to [MS Originating].
- 5. The Call Processing state changes to [Connected] and the MT8820A and the mobile terminal can communicate. The Voice Call test can be performed in this state, using echo-back.
- 6. Terminate the call from the mobile terminal or MT8820A. Press the [End Call] key if terminating from the MT8820A. Call Processing state changes to [MS Releasing] or [NW Releasing].

#### 1.5.2. **External Packet Data**

The MX882002A-02 CDMA2000 External Packet Data option supports data transfer between equipment connected via the Ethernet port on the back panel and a mobile station.

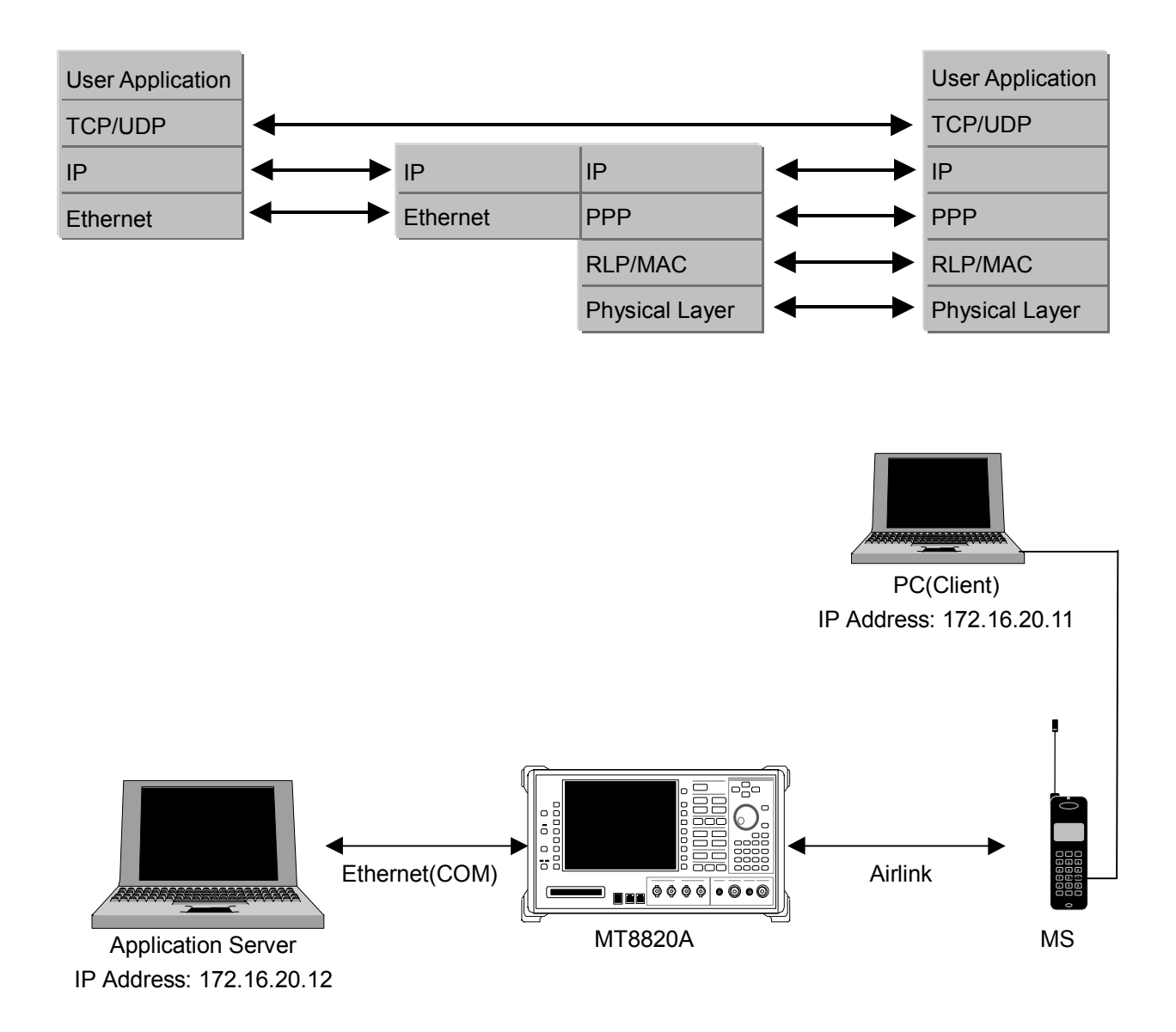

- Move to the System Configuration screen to set [IP Address, Subnet Mask, Default Gateway]. 1. (e.g. IP Address : 172.16.20.12, Subnet Mask: 255.255.255.0, Default Gateway: 172.16.20.1)
- 2. Toggle the power off and on to enable the new settings.
- Move to the Fundamental Measurement screen to set [Service Option] of Call Processing Parameters to [SO33]. 3.
- Set [Packet Data Mode] of Packet Data Option to [PPP/IP]. 4.
- 5. Set [IP Address] of Packet Data Option. (e.g. 172.16.20.11)
- 6. Turn on the power of the mobile terminal to perform Registration.
- Set the user name and password for dialup of the client PC. Make the dial-up connection. 7.
- User Name: CLIENTPC Password: MX882002A 8.
- 9. The Call Processing state changes to [Connected] and the MT8820A and mobile terminal can communicate.
- Check the connection status by pinging from the client PC or server PC. 10.
- 11. Disconnect from the client PC.

# 2. 1xEV-DO Measurement Software

## 2.1. Specifications

|--|

| Item                    | Specification                                                                                                    |  |  |  |
|-------------------------|----------------------------------------------------------------------------------------------------|--|--|--|
| Fundamental measurement | Measurement frequency: 300 to 2200 MHz                                                                                                    |  |  |  |
| Amplitude measurement   | Depends on the performance of MX882002A.                                                                                                    |  |  |  |
| Frequency/Modulation    | Measurement level range: -30 to +35 dBm                                                                                                    |  |  |  |
| measurement             | Carrier frequency accuracy: $\pm$ (Set frequency x Reference oscillator accuracy + 10 Hz)                                                                  |  |  |  |
|                         | Modulation accuracy: Residual waveform quality: >0.999<br>Residual EVM: <2% rms                                                                            |  |  |  |
| Occupied bandwidth      | Depends on performance of MX882002A                                                                                                    |  |  |  |
| Code domain power       | Measurement level range: -30 to +35 dBm                                                                                                    |  |  |  |
|                         | Measurement accuracy: ±0.2 dB (code power ≥−15 dBc)<br>±0.4 dB (code power ≥−23 dBc)                                                                       |  |  |  |
| RF Signal generator     | Output frequency: 300 to 2200 MHz, 1 Hz step                                                                                                    |  |  |  |
|                         | Channel: All 0 dB (referenced to lor) for Pilot channel, MAC channel, Control channel and Traffic channel.                                                 |  |  |  |
|                         | PN Offset: 0 to 511                                                                                                    |  |  |  |
|                         | Waveform quality: >0.99 (Pilot only, AWGN Off)                                                                                                    |  |  |  |
|                         | AWGN                                                                                                    |  |  |  |
|                         | AWGN level: -20 to +12 dB (relative level to CDMA signal) or Off<br>Maximum output level of CDMA at AWGN On: -28 dBm (MAIN output)<br>-18 dBm (AUX output) |  |  |  |
| Call processing         | Band Class: BC 0, 1, 2, 3, 4, 5, 6, 7, 8, 9, 10                                                                                                    |  |  |  |
|                         | Call control: Close Session, Open Session, AT Origination, NW Origination, AT Release, NW Release, Hard Handoff, Softer Handoff                            |  |  |  |
|                         | Rev. Closed Loop Power Control modes:<br>Closed Loop, Alternate, All 0 (All up), All 1 (All down)                                                          |  |  |  |
|                         | Test Application Protocol: FTAP (Forward Test Application Protocol), RTAP (Reverse Test Application Protocol), FTAP + RTAP                                 |  |  |  |

| Table 2.1-2 Specifications ( | MX882003A-02 1xEV-DO | External Packet Data) |
|------------------------------|----------------------|-----------------------|
|------------------------------|----------------------|-----------------------|

| Item                 | Specification                                                                                 |  |  |  |  |  |
|----------------------|-----------------------------------------------------------------------------------------------|--|--|--|--|--|
| External packet data | Application Protocol: Default Packet                                                          |  |  |  |  |  |
|                      | Communication mode: PPP/IP (IP packet data transferred between access terminal and server PC) |  |  |  |  |  |

## 2.2. Measurement Specification Table (C.S.0033-0)

| 3         Physical Layer Minimum Standards           31.1.1         Receiver Minimum Standards         W           31.1.2         Demodulation Requirement         W           31.1.2         Demodulation of Forward Traffic Channel in Multipath Fading<br>Channel         Requires Fading Simulator           31.1.2.1         Demodulation of Forward Traffic Channel in Multipath Fading         Requires Fading Simulator           31.1.2.1         Demodulation of Forward Traffic Channel in Multipath Fading         Requires Fading Simulator           31.1.2.3         Decision of Power Control Bit for Channels belonging to<br>Bene Power Control Set standardf         -           31.1.3.1         Receiver Performance         -           31.1.3.2         Single Tone Desensitization         Requires SG         -           31.1.3.4         Acceiver Performance         -         -           31.1.3.4         Adjacent Channel Selectivity         -         -           31.1.3.5         Receiver Blocking Characteristics         -         -           31.1.4.2         Transmitter Minimum Standards         -         -           31.2.1         Trequency Requirements         -         -           31.2.1         Trequency Requirements         -         -           31.2.2.1         Trequency Requirements                                                                                                    |            | Item                                                        | comment                   |                   |
|----------------------------------------------------------------------------------------------------|------------|-------------------------------------------------------------|---------------------------|-------------------|
| 3.1.1       Poseiver Minimum Standards       //         3.1.1.1       Frequency Coverage Requirement       //         3.1.1.2       Demodulation Requirements       //         3.1.1.2       Demodulation Requirements       //         3.1.1.2       Demodulation of Forward Traffic Channel In MURGN       Except Pilot Drop       //         3.1.1.2.1       Demodulation of Forward Traffic Channel In Multipath Fading       Requires Fading Simulator       /         3.1.1.2.1       Decision of Power Control Bit for Channels belonging to the Same Power Control Sets during Soft Handoff       -       -         3.1.1.2.1       Decision of Power Control Sets       -       -       -         3.1.1.2.2       Decision of Power Control Sets       -       -       -         3.1.1.2.3       Receiver Portromance       -       -       -         3.1.1.3.1       Receiver Sensitization       Requires SG       -       -         3.1.1.3.2       Single Tone Desensitization       -       -       -       -         3.1.3.3       Receiver Bioching Characteristics       -       -       -       -       -       -       -       -       -       -       -       -       -       -       -       -       -       - <th>3</th> <th>Physical Laver Minimum Standards</th> <th></th> <th></th>                                                                                                    | 3          | Physical Laver Minimum Standards                            |                           |                   |
| 3.1.1.1       Frequency Coverage Requirement       W         3.1.1.2       Demodulation of Forward Traffic Channel in AWGN       Except Pilot Drop       W         3.1.1.2.1       Demodulation of Forward Traffic Channel in Multipath Fading       Requires Fading Simulator       V         3.1.1.2.1       Demodulation of Forward Traffic Channels belonging to       Except Pilot Drop       W         3.1.1.2.1       Decision of Power Control Bit for Channels belonging to       -       -         3.1.1.2.5       Demodulation of Reverse Power Control Channel during Soft       -       -         3.1.1.2.5       Demodulation of Reverse Power Control Channel during Soft       -       -         3.1.1.3.1       Receiver Performance       W       -       -         3.1.1.3.2       Single Tone Desenstitzation       Requires SG       -       -         3.1.1.3.2       Single Tone Desenstitzation       -       -       -       -         3.1.1.3.4       Adjacent Channel Selectivity       -       -       -       -         3.1.1.3.6       Receiver Blocking Characteristics       -       -       -       -       -         3.1.1.4.1       Conducted Spurious Emissions       -       -       -       -       -       -       -       -                                                                                                    | 3.1.1      | Receiver Minimum Standards                                  |                           | $\sim$            |
| 1.1.1.2       Demodulation Requirements       Scept Plict Drop         3.1.1.2.1       Demodulation of Forward Traffic Channel in MVGN       Except Plict Drop         3.1.1.2.2       Decision of Power Control Bit for Channels belonging to       -         J.1.1.2.3       Decision of Power Control Sets during Soft Handoff       -         3.1.1.2.4       Decision of Power Control Sets       -         J.1.1.2.5       Demodulation of Reverse Power Control Channel bunging to the Same Power Control Sets       -         J.1.1.3.1       Receiver Performance       -         J.1.1.3.3       Intermodulation Spurious Response Attenuation       -         J.1.1.3.4       Adjacent Channel Selectivity       -         J.1.1.3.5       Intermodulation Spurious Response Attenuation       -         J.1.1.3.6       Receiver Blocking Characteristics       -         J.1.1.4.1       Limitations of Emissions       -         J.1.1.4.2       Redurine Requirements       -         J.1.1.4.1       Conducted Spurious Emissions       -         J.1.2.1       Frequency Requirements       -         J.1.2.1       Frequency Accuracy       -         J.1.2.2       Waddition Requirements       -         J.1.2.1       Frequency Accuracy       -                                                                                                    | 3.1.1.1    | Frequency Coverage Requirement                              |                           | $\sqrt{}$         |
| 3.11.2.1       Demodulation of Forward Traffic Channel in AWGN       Except Pliot Drop       Vision         3.1.1.2.2       Demodulation of Forward Traffic Channel in Multipath Fading       Requires Fading Simulator       \vee{Vision         3.1.1.2.3       Decision of Power Control Bit for Channels belonging to                                                                                                    | 3.1.1.2    | Demodulation Requirements                                   |                           | $\sim$            |
| 3.1.1.2.2       Demodulation of Forward Traffic Channel in Multipath Fading<br>Channel       Requires Fading Simulator       -         3.1.1.2.3       Decision of Power Control Bit for Channels belonging to<br>Different Power Control Sets       -       -         3.1.1.2.4       Decision of Power Control Sets       -       -         3.1.1.2.5       Demodulation of Reverse Power Control Channel during Soft<br>Handoff       -       -         3.1.1.3.1       Receiver Sensitivity and Dynamic Range       -       -         3.1.1.3.2       Single Tone Desensitization       Requires SG       -         3.1.1.3.3       Intermodulation Spurious Response Attenuation       -       -         3.1.1.3.4       Adjacent Channel Selectivity       -       -         3.1.1.3.4       Intermodulation Spurious Emissions       -       -         3.1.1.4       Limitations of Emissions       -       -         3.1.1.4.1       Receiver Blocking Characteristics       -       -         3.1.2.1       Frequency Accuracy       W       W         3.1.2.1       Frequency Accuracy       W       W         3.1.2.1       Frequency Accuracy       W       W         3.1.2.2.1       Time Reference       W       W         3.1.2.2.2       Waveform Qu                                                                                                    | 3.1.1.2.1  | Demodulation of Forward Traffic Channel in AWGN             | Except Pilot Drop         | $\sqrt{}$         |
| Channel         Channels         Channels                                                                                                    | 3.1.1.2.2  | Demodulation of Forward Traffic Channel in Multipath Fading | Requires Fading Simulator |                   |
| 3.1.1.2.3       Decision of Power Control Bit for Channels belonging to       -         Different Power Control Bit for Channels belonging to the       -         3.1.1.2.4       Decision of Power Control Bit for Channels belonging to the       -         3.1.1.2.5       Demodulation of Reverse Power Control Channel during Soft       -         3.1.1.2.5       Demodulation of Reverse Power Control Channel during Soft       -         3.1.1.3.1       Receiver Sensitivity and Dynamic Range       W         3.1.1.3.2       Single Tone Desensitization       Requires SG       V         3.1.1.3.3       Intermodulation Spurious Response Attenuation       -       -         3.1.1.3.4       Adjacent Channel Selectivity       -       -       -         3.1.1.4.1       Conducted Spurious Emissions       -       -       -         3.1.1.4       Fragmenty Requirements       -       -       -         3.1.2.1       Frequency Coverage       -       -       -         3.1.2.1       Frequency Coverage       -       -       -         3.1.2.1       Frequency Accuracy       W       -       -         3.1.2.1       Frequency Accuracy       W       -       -         3.1.2.1       Frequency Accuracy       W                                                                                                    | -          | Channel                                                     | 3                         |                   |
| Different Power Control Sets during Soft Handoff                                                                                                    | 3.1.1.2.3  | Decision of Power Control Bit for Channels belonging to     |                           | -                 |
| 3.1.1.2.4       Decision of Power Control Bit for Channels belonging to the<br>Same Power Control Sets       -         3.1.1.2.5       Demodulation of Reverse Power Control Channel during Soft<br>Handoff       -         3.1.1.3.1       Receiver Performance       -         3.1.1.3.2       Single Tome Desensitization       Requires SG       √         3.1.1.3.3       Intermodulation Spurious Response Attenuation       -       -         3.1.1.3.4       Adjacent Channel Selectivity       -       -         3.1.1.3.4       Receiver Blocking Characteristics       -       -         3.1.1.3.4       Receiver Blocking Characteristics       -       -         3.1.1.4       Limitations of Emissions       -       -         3.1.1.4       Conducted Spurious Emissions       -       -         3.1.2.1       Frequency Coverage       -////////////////////////////////////                                                                                                    |            | Different Power Control Sets during Soft Handoff            |                           |                   |
| Same Power Control Sets                                                                                                    | 3.1.1.2.4  | Decision of Power Control Bit for Channels belonging to the |                           | -                 |
| 3.1.1.2.5       Demodulation of Reverse Power Control Channel during Soft Handoff       -         3.1.1.3       Receiver Performance       -         3.1.1.3       Receiver Sensitivity and Dynamic Range       -         3.1.1.3       Single Tone Desensitization       Requires SG       -         3.1.1.3.1       Intermodulation Spurious Response Attenuation       -       -         3.1.1.3.3       Intermodulation Spurious Response Attenuation       -       -         3.1.1.3.4       Limitations of Emissions       -       -         3.1.1.4.1       Conducted Spurious Emissions       -       -         3.1.1.4       Conducted Spurious Emissions       -       -         3.1.2.1       Frequency Requirements       -       -         3.1.2.1       Frequency Coverage       -       -         3.1.2.2       Wouldation Reguirements       -       -         3.1.2.2.1       Time Reference       -       -         3.1.2.2.3       Redundant ACK Transmission       -       -         3.1.2.3.1       Range of Open Loop Power Control       -       -         3.1.2.3.1       Range of Open Loop Power Control       -       -         3.1.2.3.1       Range of Open Loop Power Control       -                                                                                                    |            | Same Power Control Sets                                     |                           |                   |
| 31.1.3.1       Receiver Performance       W         31.1.3.1       Receiver Sensitivity and Dynamic Range       W         31.1.3.2       Single Tone Desensitization       Requires SG       V         31.1.3.3       Intermodulation Spurious Response Attenuation       -       -         31.1.3.3       Intermodulation Spurious Response Attenuation       -       -         31.1.3.4       Adjacent Channel Selectivity       -       -         31.1.4       Limitations of Emissions       -       -         31.1.4.1       Conducted Spurious Emissions       -       -         31.1.4.1       Radiated Spurious Emissions       -       -         31.1.4.1       Frequency Requirements       -       -         31.2.1.1       Frequency Accuracy       W       W         31.2.2.1       Time Reference       W       -         31.2.2.1       Time Reference       W       -         31.2.2.2       Waveform Quality and Frequency Accuracy       W       -         31.2.3.1       Range of Open Loop Output Power       Preamble Length cannot be set to 7.       -         31.2.3.1       Range of Closed Loop Power Control       W       -       -         31.2.3.3       Range of Closed Loop Pow                                                                                                    | 3.1.1.2.5  | Demodulation of Reverse Power Control Channel during Soft   |                           | -                 |
| 3.1.1.3       Receiver Performance       N         3.1.1.3.1       Receiver Sensitivity and Dynamic Range       N         3.1.1.3.2       Single Tone Desensitization       Requires SG       N         3.1.1.3.3       Intermodulation Spurious Response Attenuation       -       -         3.1.1.3.4       Adjacent Channel Selectivity       -       -         3.1.1.3.5       Receiver Blocking Characteristics       -       -         3.1.1.4       Conducted Spurious Emissions       -       -         3.1.1.4       Conducted Spurious Emissions       -       -         3.1.2.1       Trequency Requirements       -       -         3.1.2.1.1       Frequency Requirements       -       -         3.1.2.1       Frequency Accuracy       -       -         3.1.2.1       Frequency Accuracy       -       -         3.1.2.1       Frequency Accuracy       -       -         3.1.2.1       Time Reference       -       -         3.1.2.2.1       Time Reference       -       -         3.1.2.3.1       Range of Open Loop Output Power       -       -         3.1.2.3.1       Range of Open Loop Power Control       -       N         3.1.2.3.2                                                                                                    | 2442       | Handoff<br>Reseiver Performence                             |                           |                   |
| 3.1.1.3.2       Requires SG       V         3.1.1.3.3       Intermodulation Spurious Response Attenuation       -         3.1.1.3.4       Adjacent Channel Selectivity       -         3.1.1.3.5       Receiver Bicking Characteristics       -         3.1.1.4       Limitations of Emissions       -         3.1.1.4       Limitations of Emissions       -         3.1.1.4       Conducted Spurious Emissions       -         3.1.1.4       Radiated Spurious Emissions       -         3.1.1.4       Radiated Spurious Emissions       -         3.1.1.4       Requirements       -         3.1.2.1       Frequency Requirements       -         3.1.2.2.1       Time Reference       -         3.1.2.2.2       Waveform Quality and Frequency Accuracy       -         3.1.2.3       Reform Quality and Frequency Accuracy       -         3.1.2.3.1       Range of Open Loop Output Power       Preamble Length cannot be set to 7.         3.1.2.3.2       Time Response of Open Loop Power Control       Only Power Control         3.1.2.3.4       Maximum RF Output Power       V         3.1.2.3.5       Minimum Controled Output Power       V         3.1.2.3.6       Standby Output Power       V         3.1                                                                                                    | 3.1.1.3    | Receiver Performance                                        |                           |                   |
| 3.1.1.3.2       Single Tolle Desclisit/24001       Intermodulation Spurious Response Attenuation       -         3.1.1.3.3       Intermodulation Spurious Response Attenuation       -       -         3.1.1.3.3       Receiver Blocking Characteristics       -       -         3.1.1.4.1       Conducted Spurious Emissions       -       -         3.1.1.4.2       Radiated Spurious Emissions       -       -         3.1.2.1       Frequency Requirements       -       -         3.1.2.1.1       Frequency Accuracy       -       -         3.1.2.1       Frequency Accuracy       -       -         3.1.2.1       Trequency Coverage       -       -         3.1.2.1       Trequency Coverage       -       -         3.1.2.1       Time Reference       -       -         3.1.2.2.2       Waveform Quality and Frequency Accuracy       -       -         3.1.2.3.1       Range of Open Loop Output Power       Preamble Length cannot be set to 7.       -         3.1.2.3.1       Range of Open Loop Power Control       -       -       -         3.1.2.3.1       Range of Closed Loop Power Control       -       -       -         3.1.2.3.3       Range of Closed Loop Power Control       -       -                                                                                                    | 31132      | Single Tone Desensitization                                 | Poquiros SC               | NN<br>N           |
| 3.1.1.3.3       Interinductation opticals Attendation       -         3.1.1.3.4       Adjacent Channel Selectivity       -         3.1.1.3.5       Receiver Blocking Characteristics       -         3.1.1.4.1       Conducted Spurious Emissions       -         3.1.1.4.1       Conducted Spurious Emissions       -         3.1.1.4.1       Conducted Spurious Emissions       -         3.1.2.1       Frequency Requirements       -         3.1.2.1       Frequency Coverage       -         3.1.2.1       Frequency Coverage       -         3.1.2.2       Modulation Requirements       -         3.1.2.2.1       Time Reference       -         3.1.2.2.3       Redundant ACK Transmission       -         3.1.2.3       Ref Output Power Requirements       -         3.1.2.3       Range of Open Loop Power Control       -         3.1.2.3       Range of Closed Loop Power Control       -         3.1.2.3.5       Minimum Controlled Output Power       -         3.1.2.3.6       Standby Output Power       -         3.1.2.3.7       RRI Channel Output Power       -         3.1.2.3.8       Data Channel Output Power       -         3.1.2.3.8       Data Channel Output Power       -<                                                                                                    | 3.1.1.3.Z  | Intermedulation Sourious Response Attenuation               | Requires 3G               | N                 |
| 3.1.1.3.4       Adjatent Chainer Selectivity       -         3.1.1.3.5       Receiver Blocking Characteristics       -         3.1.1.4.1       Limitations of Emissions       -         3.1.1.4.2       Radiated Spurious Emissions       -         3.1.1.4.1       Conducted Spurious Emissions       -         3.1.1.4.2       Radiated Spurious Emissions       -         3.1.2.1       Frequency Requirements       -         3.1.2.1.1       Frequency Accuracy       -//-/-/-/-/-/-/-/-/-/-/-/-/-/-/-/-/-/-                                                                                                    | 3.1.1.3.3  | Adjacent Channel Solactivity                                |                           | -                 |
| 3.1.1.3.5       Reterver blocking Orlataberistics       -         3.1.1.4       Limitations of Emissions       -         3.1.1.4.1       Conducted Spurious Emissions       -         3.1.1.4       Radiated Spurious Emissions       -         3.1.2       Transmitter Minimum Standards       -         3.1.2.1       Frequency Requirements       -         3.1.2.1       Frequency Accuracy       -         3.1.2.2       Modulation Requirements       -         3.1.2.2.1       Time Reference       -         3.1.2.2.2       Waveform Quality and Frequency Accuracy       -         3.1.2.3       Redundant ACK Transmission       -         3.1.2.3.1       Range of Open Loop Output Power       Preamble Length cannot be set to 7.         3.1.2.3.1       Range of Open Loop Power Control       Only Power Control         3.1.2.3.3       Range of Open Loop Power Control       Only Power Control         3.1.2.3.4       Maximum RF Output Power       -         3.1.2.3.5       Minimum Controlled Output Power       -         3.1.2.3.6       Standby Output Power       -         3.1.2.3.8       DCdc Donain Power       -         3.1.2.3.8       DRC Channel Output Power       -         3.1.2.3                                                                                                    | 3.1.1.3.4  | Adjacent Channel Selectivity                                |                           | -                 |
| 3.1.1.4       Limitations of Emissions         3.1.1.4.1       Conducted Spurious Emissions         3.1.1.4.1       Radiated Spurious Emissions         3.1.2       Transmitter Minimum Standards         3.1.2.1       Frequency Requirements         3.1.2.1.1       Frequency Accuracy         3.1.2.1       Frequency Accuracy         3.1.2.1       Frequency Accuracy         3.1.2.2.1       Time Reference         3.1.2.2.2       Waveform Quality and Frequency Accuracy         3.1.2.3       Redundant ACK Transmission         3.1.2.3.1       Range of Open Loop Dower Control         3.1.2.3.3       Range of Open Loop Power Control         3.1.2.3.4       Maximum RF Output Power         3.1.2.3.5       Minimum Controlled Output Power         3.1.2.3.6       Standby Output Power         3.1.2.3.8       Code Domain Power         3.1.2.3.8       Data Channel Output Power         3.1.2.3.8       Data Channel Output Power         3.1.2.3.8       Data Channel Output Power         3.1.2.3.8       Data Channel Output Power         3.1.2.3.8       Data Channel Output Power         3.1.2.3.8       Data Channel Output Power         3.1.2.3.8       Data Channel Output Power                                                                                                    | 3.1.1.3.5  |                                                             |                           | -                 |
| 3.1.1.4.1       Conducted Spurious Emissions       -         3.1.1.4.2       Transmitter Minimum Standards       -         3.1.2       Transmitter Minimum Standards       -         3.1.2.1       Frequency Requirements       -//-/-/-/-/-/-/-/-/-/-/-/-/-/-/-/-/-/-                                                                                                    | 3.1.1.4    | Limitations of Emissions                                    |                           |                   |
| 3.1.1.4.2       Radialed Spurious Emissions       -         3.1.2       Transmitter Minimum Standards       -         3.1.2.1       Frequency Requirements       -//         3.1.2.1       Frequency Coverage       -//         3.1.2.1       Frequency Accuracy       -//         3.1.2.2       Modulation Requirements       -//         3.1.2.2.1       Time Reference       -//         3.1.2.2.2       Waveform Quality and Frequency Accuracy       -//         3.1.2.2.3       Redundant ACK Transmission       -         3.1.2.3.1       Range of Open Loop Output Power       Preamble Length cannot be set to 7.         3.1.2.3.2       Time Response of Open Loop Power Control       -//         3.1.2.3.3       Range of Closed Loop Power Control       -//         3.1.2.3.4       Maximum RF Output Power       -//         3.1.2.3.5       Minimum Controlled Output Power       -//         3.1.2.3.6       Standby Output Power       -//         3.1.2.3.8       Code Domain Power       -//         3.1.2.3.8       Data Channel Output Power       -//         3.1.2.3.8       Data Channel Output Power       -//         3.1.2.3.8       Data Channel Output Power       -//         3.1.2.4.1 <td>3.1.1.4.1</td> <td>Conducted Spunous Emissions</td> <td></td> <td>—</td>                                                                                                    | 3.1.1.4.1  | Conducted Spunous Emissions                                 |                           | —                 |
| 3.1.22       Traistituter minimum statuards         3.1.21       Frequency Requirements         3.1.2.1.1       Frequency Accuracy         3.1.2.1.2       Frequency Accuracy         3.1.2.1       Frequency Accuracy         3.1.2.1       Frequency Accuracy         3.1.2.2.1       Modulation Requirements         3.1.2.2.2       Waveform Quality and Frequency Accuracy         3.1.2.3.1       Redundant ACK Transmission         3.1.2.3.2       Redundant ACK Transmission         3.1.2.3.1       Range of Open Loop Output Power         3.1.2.3.1       Range of Open Loop Power Control         3.1.2.3.2       Time Response of Open Loop Power Control         3.1.2.3.3       Range of Closed Loop Power Control         3.1.2.3.4       Maximum RF Output Power         3.1.2.3.5       Minimum Controlled Output Power         3.1.2.3.6       Standby Output Power         3.1.2.3.8       Code Domain Power         3.1.2.3.8       Date Channel Output Power         3.1.2.3.8       Date Channel Output Power         3.1.2.3.8       Data Channel Output Power         3.1.2.3.8       Data Channel Output Power         3.1.2.3.8       Data Channel Output Power         3.1.2.4.1       Conducted Spurious Emissions<                                                                                                    | 3.1.1.4.2  | Radiated Spurious Emissions                                 |                           | -                 |
| 3.1.2.1       Prequency Accuracy       VI         3.1.2.1.1       Frequency Coverage       VI         3.1.2.1.2       Frequency Accuracy       VI         3.1.2.1.3       Modulation Requirements       VI         3.1.2.2.4       Waveform Quality and Frequency Accuracy       VI         3.1.2.2.3       Redundant ACK Transmission       -         3.1.2.3       Redundant ACK Transmission       -         3.1.2.3.1       Range of Open Loop Output Power       Preamble Length cannot be set to 7.         3.1.2.3.2       Time Response of Open Loop Power Control       Only Power Control         3.1.2.3.3       Range of Closed Loop Power Control       Only Power Control         3.1.2.3.4       Maximum RF Output Power       VI         3.1.2.3.5       Minimum Controlled Output Power       VI         3.1.2.3.6       Standby Output Power       VI         3.1.2.3.8       Code Domain Power       VI         3.1.2.3.8       DRC Channel Output Power       VI         3.1.2.3.8       Data Channel Output Power       VI         3.1.2.3.8       Data Channel Output Power       VI         3.1.2.3.8       Data Channel Output Power       VI         3.1.2.4.1       Conducted Spurious Emissions       -                                                                                                    | 3.1.2      | Fraguency Requirements                                      |                           | $\sim$            |
| 3.1.2.1.1       Frequency Accuracy       √√         3.1.2.2       Modulation Requirements       √√         3.1.2.2.1       Time Reference       √√         3.1.2.2.2       Waveform Quality and Frequency Accuracy       √√         3.1.2.2.3       Redundant ACK Transmission       –         3.1.2.3.1       Range of Open Loop Output Power       Preamble Length cannot be set to 7.         3.1.2.3.2       Time Response of Open Loop Power Control       √√         3.1.2.3.3       Range of Closed Loop Power Control       Only Power Control         3.1.2.3.4       Maximum RF Output Power       √√         3.1.2.3.5       Minimum Controlled Output Power       √√         3.1.2.3.6       Standby Output Power       √√         3.1.2.3.8       DCde Domain Power       √√         3.1.2.3.8       DRC Channel Output Power       √√         3.1.2.3.8       DRC Channel Output Power       √√         3.1.2.3.8       Data Channel Output Power       √√         3.1.2.3.4       Limitations on Emissions       √√         3.1.2.4.1       Conducted Spurious Emissions       –         3.1.2.4.2       Radiated Spurious Emissions       –         3.1.2.4.3       Occupied Bandwidth       √√         4.                                                                                                    | 31211      | Frequency Coverage                                          |                           |                   |
| 3.1.2.1.2       Prequency Accuracy       VV         3.1.2.2       Modulation Requirements       VV         3.1.2.2.1       Time Reference       VV         3.1.2.2.2       Waveform Quality and Frequency Accuracy       VV         3.1.2.2.3       Redundant ACK Transmission       -         3.1.2.3.1       Range of Open Loop Output Power       Preamble Length cannot be set to 7.         3.1.2.3.1       Range of Open Loop Power Control       Only Power Control         3.1.2.3.2       Time Response of Open Loop Power Control       Only Power Control         3.1.2.3.4       Maximum RF Output Power       VV         3.1.2.3.5       Minimum Controlled Output Power       VV         3.1.2.3.6       Standby Output Power       VV         3.1.2.3.7       RRI Channel Output Power       VV         3.1.2.3.8       Code Domain Power       VV         3.1.2.3.8.       DRC Channel Output Power       VV         3.1.2.3.8.       Data Channel Output Power       VV         3.1.2.4.1       Conducted Spurious Emissions       VV         3.1.2.4.2       Radiated Spurious Emissions       VV         3.1.2.4.3       Occupied Bandwidth       VV         4.3       Access Channel MAC Protocol       VV <tr< td=""><td>31212</td><td></td><td></td><td></td></tr<>                                                                                                    | 31212      |                                                             |                           |                   |
| 3.1.2.2       Inductation         3.1.2.2.1       Time Reference         3.1.2.2.2       Waveform Quality and Frequency Accuracy         3.1.2.3       Redundant ACK Transmission         3.1.2.3       Redundant ACK Transmission         3.1.2.3       Reforence         3.1.2.3.1       Range of Open Loop Output Power         3.1.2.3.1       Range of Open Loop Power Control         3.1.2.3.2       Time Response of Open Loop Power Control         3.1.2.3.3       Range of Closed Loop Power Control         3.1.2.3.4       Maximum RF Output Power         3.1.2.3.5       Minimum Controlled Output Power         3.1.2.3.6       Standby Output Power         3.1.2.3.7       RRI Channel Output Power         3.1.2.3.8       DRC Channel Output Power         3.1.2.3.8       DRC Channel Output Power         3.1.2.3.8       Data Channel Output Power         3.1.2.3.8       Data Channel Output Power         3.1.2.3.4       ACK Channel Output Power         3.1.2.3.5       Maximum Sisions         3.1.2.4.1       Limitations on Emissions         3.1.2.4.2       Radiated Spurious Emissions         3.1.2.4.3       Occupied Bandwidth         4.3       Access Channel MAC Protocol                                                                                                    | 3.1.2.1.2  | Medulation Bequirements                                     |                           |                   |
| 3.1.2.2.1       Time Reference       √√         3.1.2.2.3       Redundant ACK Transmission                                                                                                    | 31221      | Time Deference                                              |                           |                   |
| 3.1.2.2.2       Wateron requercy Accuracy       Image: Accuracy         3.1.2.3       Ref Output Power Requirements       -         3.1.2.3.1       Range of Open Loop Output Power       Preamble Length cannot be set to 7.         3.1.2.3.2       Time Response of Open Loop Power Control       Only Power Control         3.1.2.3.3       Range of Closed Loop Power Control       Only Power Control         3.1.2.3.4       Maximum RF Output Power       Image: Accuracy         3.1.2.3.5       Minimum Controlled Output Power       Image: Accuracy         3.1.2.3.6       Standby Output Power       Image: Accuracy         3.1.2.3.7       RRI Channel Output power       Image: Accuracy         3.1.2.3.8       Code Domain Power       Image: Accuracy         3.1.2.3.8       DRC Channel Output Power       Image: Accuracy         3.1.2.3.8       Data Channel Output Power       Image: Accuracy         3.1.2.3.8       Data Channel Output Power       Image: Accuracy         3.1.2.4       Limitations on Emissions       Image: Accuracy         3.1.2.4.1       Conducted Spurious Emissions       Image: Access Channel MAC Protocol         4.3       Access Probes Output Power       Image: Access Channel MAC Protocol         4.3.1.1       Access Probes Output Power       Image: Access Channel MAC Pr                                                                                                    | 31222      |                                                             |                           |                   |
| 3.1.2.3       RF Output Power Requirements                                                                                                    | 31223      | Pedundant ACK Transmission                                  |                           | N N               |
| 3.1.2.3       Range of Open Loop Output Power       Preamble Length cannot be set to 7.         3.1.2.3.1       Range of Open Loop Output Power       VM         3.1.2.3.2       Time Response of Open Loop Power Control       Only Power Control         3.1.2.3.3       Range of Closed Loop Power Control       Only Power Control         3.1.2.3.4       Maximum RF Output Power       VM         3.1.2.3.5       Minimum Controlled Output Power       VM         3.1.2.3.6       Standby Output Power       VM         3.1.2.3.7       RRI Channel Output Power       VM         3.1.2.3.8       Code Domain Power       VM         3.1.2.3.8.       DRC Channel Output Power       VM         3.1.2.3.8.       ACK Channel Output Power       VM         3.1.2.3.8.       Data Channel Output Power       VM         3.1.2.3.8.       Data Channel Output Power       VM         3.1.2.4.1       Conducted Spurious Emissions       VM         3.1.2.4.2       Radiated Spurious Emissions          3.1.2.4.3       Occupied Bandwidth       VM         4       MAC Layer Minimum Standards          4.3       Access Channel MAC Protocol          4.3.1.1       Access Channel MAC Protocol <td>3122</td> <td>Reduitant ACK Transmission</td> <td></td> <td>_</td>                                                                                                    | 3122       | Reduitant ACK Transmission                                  |                           | _                 |
| 3.1.2.3.1       Triange of Open Loop Power Control       International Congregation Control of the set to 7.         3.1.2.3.2       Time Response of Open Loop Power Control       Only Power Control       Image of Closed Loop Power Control         3.1.2.3.3       Range of Closed Loop Power Control       Only Power Control       Image of Closed Loop Power Control         3.1.2.3.4       Maximum RF Output Power       Image of Closed Loop Power Control       Image of Closed Loop Power Control         3.1.2.3.5       Minimum Controlled Output Power       Image of Closed Loop Power Control       Image of Closed Loop Power Control         3.1.2.3.6       Standby Output Power       Image of Closed Loop Power Control       Image of Closed Loop Power Control         3.1.2.3.8       Code Domain Power       Image of Closed Loop Power       Image of Closed Loop Power Control         3.1.2.3.8       DRC Channel Output Power       Image of Closed Loop Power       Image of Closed Loop Power Control         3.1.2.3.8       Data Channel Output Power       Image of Closed Loop Power       Image of Closed Loop Power Control         3.1.2.3.8       Data Channel Output Power       Image of Closed Loop Power       Image of Closed Loop Power Control         3.1.2.3.8       Data Channel Output Power       Image of Closed Loop Power       Image of Closed Loop Power Control         3.1.2.4.1       Conducted Spurious Emissions | 31231      | Range of Open Loop Output Power                             | Preamble Length cannot be |                   |
| 3.1.2.3.2       Time Response of Open Loop Power Control       √√         3.1.2.3.3       Range of Closed Loop Power Control       Only Power Control       P         3.1.2.3.4       Maximum RF Output Power       √√         3.1.2.3.5       Minimum Controlled Output Power       √√         3.1.2.3.6       Standby Output Power       √√         3.1.2.3.6       Standby Output Power       √√         3.1.2.3.7       RRI Channel Output power       √√         3.1.2.3.8       Code Domain Power       √√         3.1.2.3.8.       DRC Channel Output Power       √√         3.1.2.3.8.       DRC Channel Output Power       √√         3.1.2.3.8.       Data Channel Output Power       √√         3.1.2.3.8.       Data Channel Output Power       √√         3.1.2.3.8.       Data Channel Output Power       √√         3.1.2.4.1       Conducted Spurious Emissions       √√         3.1.2.4.2       Radiated Spurious Emissions       -         3.1.2.4.3       Occupied Bandwidth       √√         4.3       Access Channel MAC Protocol          4.3.1       Default Access Channel MAC Protocol          4.3.1.1       Access Probes Output Power       When ProbeSequenceMax is changed, Session must be re-on                                                                                                    | 5.1.2.5.1  |                                                             | set to 7                  | N N               |
| 3.12.3.3       Range of Closed Loop Power Control       Only Power Control       P         3.12.3.4       Maximum RF Output Power       √√         3.12.3.5       Minimum Controlled Output Power       √√         3.12.3.6       Standby Output Power       √√         3.12.3.7       RRI Channel Output power       √√         3.12.3.8       Code Domain Power       √√         3.1.2.3.8.       DRC Channel Output Power       √√         3.1.2.3.8.       DRC Channel Output Power       √√         3.1.2.3.8.       Data Channel Output Power       √√         3.1.2.3.8.       Data Channel Output Power       √√         3.1.2.3.8.       Data Channel Output Power       √√         3.1.2.3.8.       Data Channel Output Power       √√         3.1.2.3.8.       Data Channel Output Power       √√         3.1.2.4.1       Conducted Spurious Emissions       √√         3.1.2.4.2       Radiated Spurious Emissions       -         3.1.2.4.2       Radiated Spurious Emissions       -         3.1.2.4.3       Occupied Bandwidth       √√         4       MAC Layer Minimum Standards       -         4.3.1       Default Access Channel MAC Protocol       -         4.3.1.1       Access P                                                                                                    | 3.1.2.3.2  | Time Response of Open Loop Power Control                    |                           | $\sqrt{\sqrt{1}}$ |
| 3.1.2.3.4       Maximum RF Output Power       \/\         3.1.2.3.5       Minimum Controlled Output Power       \/\         3.1.2.3.6       Standby Output Power       \/\         3.1.2.3.7       RRI Channel Output power       \/\         3.1.2.3.8       Code Domain Power       \/\         3.1.2.3.8.       DRC Channel Output Power       \/\         3.1.2.3.8.       DRC Channel Output Power       \/\         3.1.2.3.8.       DRC Channel Output Power       \/\         3.1.2.3.8.       Data Channel Output Power       \/\         3.1.2.3.8.       Data Channel Output Power       \/\         3.1.2.3.8.       Data Channel Output Power       \/\         3.1.2.3.8.       Data Channel Output Power       \/\         3.1.2.3.8.       Data Channel Output Power       \/\         3.1.2.4.1       Conducted Spurious Emissions       \/\         3.1.2.4.2       Radiated Spurious Emissions          3.1.2.4.3       Occupied Bandwidth       \/\         4       MAC Layer Minimum Standards       -         4.3       Access Channel MAC Protocol       -         4.3.1       Default Access Channel MAC Protocol       -         4.3.1.1       Access Probes Output Power                                                                                                    | 3.1.2.3.3  | Range of Closed Loop Power Control                          | Only Power Control        | P                 |
| 3.1.2.3.5       Minimum Controlled Output Power       √√         3.1.2.3.6       Standby Output Power       √√         3.1.2.3.7       RRI Channel Output power       √√         3.1.2.3.8       Code Domain Power       √√         3.1.2.3.8.       DRC Channel Output Power       √√         3.1.2.3.8.       DRC Channel Output Power       √√         3.1.2.3.8.       Data Channel Output Power       √√         3.1.2.3.8.       Data Channel Output Power       √√         3.1.2.3.8.       Data Channel Output Power       √√         3.1.2.3.8.       Data Channel Output Power       √√         3.1.2.4.       Limitations on Emissions       √√         3.1.2.4.1       Conducted Spurious Emissions       √√         3.1.2.4.2       Radiated Spurious Emissions       -         3.1.2.4.3       Occupied Bandwidth       √√         4       MAC Layer Minimum Standards       -         4.3.1       Default Access Channel MAC Protocol       -         4.3.1.1       Access Probes Output Power       When ProbeSequenceMax is changed, Session must is changed, Session must is changed, Session must is changed, Session must is changed, Session must is changed, Session must is changed, Session must is changed, Session must is changed, Session must is changed, Session must is changed, Session must is changed, Ses                                                                                                    | 3.1.2.3.4  | Maximum RF Output Power                                     |                           | $\sqrt{\sqrt{1}}$ |
| 3.1.2.3.6Standby Output Power $\sqrt{\sqrt{10}}$ 3.1.2.3.7RRI Channel Output power $\sqrt{\sqrt{10}}$ 3.1.2.3.8Code Domain Power $\sqrt{\sqrt{10}}$ 3.1.2.3.8.DRC Channel Output Power $\sqrt{\sqrt{10}}$ 3.1.2.3.8.DACK Channel Output Power $\sqrt{\sqrt{10}}$ 3.1.2.3.8.Data Channel Output Power $\sqrt{\sqrt{10}}$ 3.1.2.3.8.Data Channel Output Power $\sqrt{\sqrt{10}}$ 3.1.2.3.8.Data Channel Output Power $\sqrt{\sqrt{10}}$ 3.1.2.4.1Conducted Spurious Emissions $\sqrt{\sqrt{10}}$ 3.1.2.4.2Radiated Spurious Emissions $-$ 3.1.2.4.3Occupied Bandwidth $\sqrt{\sqrt{10}}$ 4MAC Layer Minimum Standards $-$ 4.3Access Channel MAC Protocol $\sqrt{10}$ 4.3.1Default Access Channel MAC Protocol $\sqrt{10}$ 4.3.1.1Access Probes Output Power $\sqrt{10}$                                                                                                    | 3.1.2.3.5  | Minimum Controlled Output Power                             |                           | $\sqrt{\sqrt{1}}$ |
| 3.1.2.3.7RRI Channel Output power $\sqrt[4]{4}$ 3.1.2.3.8DRC Channel Output Power $\sqrt[4]{4}$ 3.1.2.3.8DRC Channel Output Power $\sqrt[4]{4}$ 3.1.2.3.8Data Channel Output Power $\sqrt[4]{4}$ 3.1.2.3.8Data Channel Output Power $\sqrt[4]{4}$ 3.1.2.4Limitations on Emissions $\sqrt[4]{4}$ 3.1.2.4.1Conducted Spurious Emissions $-$ 3.1.2.4.2Radiated Spurious Emissions $-$ 3.1.2.4.3Occupied Bandwidth $\sqrt[4]{4}$ 4MAC Layer Minimum Standards $-$ 4.3Access Channel MAC Protocol $-$ 4.3.1Default Access Channel MAC Protocol $\sqrt[4]{4}$ 4.3.1.1Access Probes Output Power $\sqrt[4]{4}$                                                                                                    | 3.1.2.3.6  | Standby Output Power                                        |                           | $\sqrt{\sqrt{1}}$ |
| 3.1.2.3.8       Code Domain Power         3.1.2.3.8.       DRC Channel Output Power         1                                                                                                    | 3.1.2.3.7  | RRI Channel Output power                                    |                           | $\sqrt{\sqrt{1}}$ |
| 3.1.2.3.8.       DRC Channel Output Power       √√         1                                                                                                    | 3.1.2.3.8  | Code Domain Power                                           |                           | $\sim$            |
| 1 $ACK$ Channel Output Power $\sqrt{1}$ 3.1.2.3.8.<br>3Data Channel Output Power $\sqrt{1}$ 3.1.2.3.8.<br>3Data Channel Output Power $\sqrt{1}$ 3.1.2.4Limitations on Emissions $\sqrt{1}$ 3.1.2.4.1Conducted Spurious Emissions $\sqrt{1}$ 3.1.2.4.2Radiated Spurious Emissions $-$ 3.1.2.4.3Occupied Bandwidth $\sqrt{1}$ 4MAC Layer Minimum Standards $-$ 4.3Access Channel MAC Protocol $-$ 4.3.1Default Access Channel MAC Protocol $-$ 4.3.1.1Access Probes Output PowerWhen ProbeSequenceMax<br>is changed, Session must<br>be re-opened                                                                                                    | 3.1.2.3.8. | DRC Channel Output Power                                    |                           | $\sqrt{}$         |
| 3.1.2.3.8.<br>2ACK Channel Output Power $\sqrt{1}$ 3.1.2.3.8.<br>3Data Channel Output Power $\sqrt{1}$ 3.1.2.4.1Limitations on Emissions $\sqrt{1}$ 3.1.2.4.1Conducted Spurious Emissions $\sqrt{1}$ 3.1.2.4.2Radiated Spurious Emissions $-$ 3.1.2.4.3Occupied Bandwidth $\sqrt{1}$ 4MAC Layer Minimum Standards $\sqrt{1}$ 4.3Access Channel MAC Protocol $-$ 4.3.1Default Access Channel MAC Protocol $\sqrt{1}$ 4.3.1.1Access Probes Output PowerWhen ProbeSequenceMax<br>is changed, Session must<br>be re-onened                                                                                                    | 1          | •                                                           |                           |                   |
| 2       3.1.2.3.8.       Data Channel Output Power       √√         3       3.1.2.4.       Limitations on Emissions       √√         3.1.2.4.1       Conducted Spurious Emissions       √√         3.1.2.4.2       Radiated Spurious Emissions       -         3.1.2.4.3       Occupied Bandwidth       √√         4       MAC Layer Minimum Standards       -         4.3       Access Channel MAC Protocol       -         4.3.1       Default Access Channel MAC Protocol       -         4.3.1.1       Access Probes Output Power       When ProbeSequenceMax is changed, Session must be re-onened                                                                                                    | 3.1.2.3.8. | ACK Channel Output Power                                    |                           | $\sqrt{}$         |
| 3.1.2.3.8.<br>3Data Channel Output Power $\sqrt{100}$ 3.1.2.4Limitations on Emissions $\sqrt{100}$ 3.1.2.4.1Conducted Spurious Emissions $\sqrt{100}$ 3.1.2.4.2Radiated Spurious Emissions $\sqrt{100}$ 3.1.2.4.3Occupied Bandwidth $\sqrt{100}$ 4MAC Layer Minimum Standards $\sqrt{100}$ 4.3Access Channel MAC Protocol $\sqrt{100}$ 4.3.1Default Access Channel MAC Protocol $\sqrt{100}$ 4.3.1.1Access Probes Output PowerWhen ProbeSequenceMax<br>is changed, Session must<br>be re-onened                                                                                                    | 2          |                                                             |                           |                   |
| 3       Imitations on Emissions         3.1.2.4       Limitations on Emissions         3.1.2.4.1       Conducted Spurious Emissions         3.1.2.4.2       Radiated Spurious Emissions         3.1.2.4.3       Occupied Bandwidth         4       MAC Layer Minimum Standards         4.3       Access Channel MAC Protocol         4.3.1       Default Access Channel MAC Protocol         4.3.1.1       Access Probes Output Power         When ProbeSequenceMax is changed, Session must be re-onened                                                                                                    | 3.1.2.3.8. | Data Channel Output Power                                   |                           | $\sqrt{}$         |
| 3.1.2.4       Limitations on Emissions       √√         3.1.2.4.1       Conducted Spurious Emissions       √√         3.1.2.4.2       Radiated Spurious Emissions       –         3.1.2.4.3       Occupied Bandwidth       √√         4       MAC Layer Minimum Standards       –         4.3       Access Channel MAC Protocol       –         4.3.1       Default Access Channel MAC Protocol       –         4.3.1.1       Access Probes Output Power       When ProbeSequenceMax is changed, Session must be re-onened                                                                                                    | 3          | <b>–</b> • • •                                              |                           |                   |
| 3.1.2.4.1       Conducted Spurious Emissions       √√         3.1.2.4.2       Radiated Spurious Emissions       -         3.1.2.4.3       Occupied Bandwidth       √√         4       MAC Layer Minimum Standards       -         4.3       Access Channel MAC Protocol       -         4.3.1       Default Access Channel MAC Protocol       -         4.3.1.1       Access Probes Output Power       When ProbeSequenceMax is changed, Session must be re-onened                                                                                                    | 3.1.2.4    | Limitations on Emissions                                    |                           |                   |
| 3.1.2.4.2       Radiated Spurious Emissions       -         3.1.2.4.3       Occupied Bandwidth       √√         4       MAC Layer Minimum Standards       -         4.3       Access Channel MAC Protocol       -         4.3.1       Default Access Channel MAC Protocol       -         4.3.1.1       Access Probes Output Power       When ProbeSequenceMax is changed, Session must be re-onened                                                                                                    | 3.1.2.4.1  | Conducted Spurious Emissions                                |                           | N۷                |
| 3.1.2.4.3       Occupied Bandwidth       √√         4       MAC Layer Minimum Standards          4.3       Access Channel MAC Protocol          4.3.1       Default Access Channel MAC Protocol          4.3.1.1       Access Probes Output Power       When ProbeSequenceMax is changed, Session must be re-onened       √√                                                                                                    | 3.1.2.4.2  |                                                             |                           | -                 |
| 4       MAC Layer Minimum Standards                                                                                                    | 3.1.2.4.3  |                                                             |                           | $\sqrt{N}$        |
| 4.3       Access Channel MAC Protocol         4.3.1       Default Access Channel MAC Protocol         4.3.1.1       Access Probes Output Power         When ProbeSequenceMax       √√         is changed, Session must       be re-onened                                                                                                    | 4          | MAC Layer Minimum Standards                                 |                           |                   |
| 4.3.1       Default Access Channel MAC Protocol         4.3.1.1       Access Probes Output Power       When ProbeSequenceMax is changed, Session must be re-onened                                                                                                    | 4.3        | Access Channel MAC Protocol                                 |                           |                   |
| 4.3.1.1 Access Probes Output Power When ProbeSequenceMax VV is changed, Session must be re-opened                                                                                                    | 4.3.1      | Detault Access Channel MAC Protocol                         |                           |                   |
| be re-opened                                                                                                    | 4.3.1.1    | Access Probes Output Power                                  | is changed Session must   | NN                |
|                                                                                                    |            |                                                             | be re-opened              |                   |

√√: Support | √: Requires external equipment (SPA or SG) | P: Partially Supported | -: Not Supported

## 2.3. Tx/Rx Measurements

### 2.3.1. 1xEV- DO Connection

Measurement is performed by connecting an access terminal as described below.

- 1. Execute **\*RST** to initialize the parameters.
- 2. Turn on the power of the access terminal.
- 3. Execute CALLSTAT? and wait for the response to change to 2 (= Idle (Session Opened)).
- 4. Execute **EVAPLI RTAP** to set Application Protocol to RTAP.
- 5. Execute **CALLSA** to perform connection.
- 6. Execute CALLSTAT? and wait for the response to change to 7 (= Connected).

#### 2.3.2. Handoff

- 1. Execute **HOBAND 0** to set Handoff Band Class to 0.
- 2. Execute HOCHAN 100 to set Handoff Channel to 100.
- 3. Execute **HO** to perform Handoff.

#### 2.3.3. Termination

- 1. Execute **CALLSO** to disconnect the call.
- 2. Execute **CALLSTAT?** and wait for the response to change to 2 (= Idle (Session Opened)).

#### 2.3.4. 3.1.1.2.1 Demodulation of Forward Traffic Channel in AWGN

- 1. Turn on the power of the access terminal to open the Session.
- 2. Execute **SCRSEL FMEAS** to display the Fundamental Measurement screen.
- 3. Execute EVALLMEASITEMS OFF, OFF, 1, OFF, 1, OFF, 1, OFF, 1, OFF, 1, OFF, 1, ON to set only Packet Rate to On.
- 4. Execute **EVAPLI FTAP** to set Application Protocol to FTAP.
- 5. Execute **PCKTACT 100** to set FTAP Packet Activity to 100.
- 6. Execute **CCRATE 38K** to set Control Channel Data Rate to 38.4 kbps.
- 7. Execute **OLVL** -55.0 to set Output Level to -55.0 dBm.
- 8. Execute **PERCONF 95** to set Confidence Level to 95%.
- 9. Execute **PERSTOP ON** to set Meas. Stop Mode to On.
- 10. Execute ULPER 0.5 to set PER Limit to 0.5%.
- 11. Execute CALLSA to perform connection.
- 12. Execute AWGNLVL ON to set AWGN to On.
- 13. Test 1: Execute AWGNPWR -15.4 to set AWGN Level to -15.4 dB.

Execute **TCRATE XC** to set Forward Traffic Channel Data Rate to 2457.6 kbps.

Execute **PER 1.0** to set Specified PER to 1.0%.

- 14. Execute SWP to perform measurement
- 15. Execute **PERPASS?** to read the measurement result.
- 16. Test 2: Execute AWGNPWR -13.4 to set AWGN Level to -13.4 dB.

Execute **TCRATE XC** to set Forward Traffic Channel Data Rate to 2457.6 kbps.

Execute **PER 1.0** to set Specified PER to 1.0%.

Execute AWGNPWR -10.8 to set AWGN Level to -10.8 dB.

17. Repeat steps 14 to 16.

18. Test 3: Execute **AWGNPWR** -10.8 to set AWGN Level to -10.8 dB.

Execute **TCRATE XB** to set Forward Traffic Channel Data Rate to 1843.2 kbps. Execute **PER 0.5** to set Specified PER to 0.5%.

19. Repeat steps 14 to 16.

20. Test 4: Execute AWGNPWR -10.1 to set AWGN Level to -10.1 dB.

Execute **TCRATE XB** to set Forward Traffic Channel Data Rate to 1843.2 kbps.

Execute **PER 1.0** to set Specified PER to 1.0%.

- 21. Repeat Tests 5 to 20.
- 22. Execute **AWGNLVL OFF** to set AWGN to Off.

| Packet | Error Rate          |                     |             |             |      |
|--------|---------------------|---------------------|-------------|-------------|------|
|        | Confidence Level    | PER                 | Err Packets | Transmitted | _    |
| FTC    | 95.0 <mark>%</mark> | 0.00 <mark>%</mark> | 0           | 601         | Pass |

#### 2.3.5. 3.1.1.3.1 Receiver Sensitivity and Dynamic Range

- 1. Turn on the power of the access terminal to open the Session.
- 2. Execute **SCRSEL FMEAS** to display the Fundamental Measurement screen.
- 3. Execute EVALLMEASITEMS OFF, OFF, 1, OFF, 1, OFF, 1, OFF, 1, OFF, 1, OFF, 1, ON to set only Packet Error Rate measurement to On.
- 4. Execute EVAPLI FTAP to set Application Protocol to FTAP.
- 5. Execute **PCKTACT 100** to set FTAP Packet Activity to 100.
- 6. Execute PER 1.0 to set Specified PER to 1.0%..
- 7. Execute **PERCONF 95** to set Confidence Level to 95%.
- 8. Execute **PERSTOP ON** to set Meas. Stop Mode to On.
- 9. Execute ULPER 0.5 to set PER Limit to 0.5%.
- 10. Execute CALLSA to perform connection.
- 11. Test 1: Execute **TCRATE X4** to set Forward Traffic Channel Data Rate to 307.2 kbps.
- Execute OLVL -105.5 to set Output Level to -105.5 dBm/1.23 MHz.
- 12. Execute SWP to perform measurement.
- 13. Execute **PERPASS?** to read the measurement result.
- 14. Test 2: Execute **TCRATE X4** to set Forward Traffic Channel Data Rate to 307.2 kbps.

Execute OLVL -25.0 to set Output Level to -25.0 dBm/1.23 MHz.

- 15. Repeat steps 12 to 13.
- 16. Test 3: Execute TCRATE XC to set Forward Traffic Channel Data Rate to 2457.6kbps
- Execute OLVL -25.0 to set Output Level to -25.0 dBm/1.23 MHz.
- 17. Repeat steps 12 to 13.

| Packet | Error Rate          |                     |             |             |      |
|--------|---------------------|---------------------|-------------|-------------|------|
|        | Confidence Level    | PER                 | Err Packets | Transmitted |      |
| FTC    | 95.0 <mark>%</mark> | 0.00 <mark>%</mark> |             | 601         | Pass |

#### 2.3.6. 3.1.2.1.2 Frequency Accuracy

Refer to 2.3.8. 3.1.2.2.2 Waveform Quality and Frequency Accuracy.

### 2.3.7. 3.1.2.2.1 Time Reference

Refer to 2.3.8. 3.1.2.2.2 Waveform Quality and Frequency Accuracy.

#### 2.3.8. 3.1.2.2.2 Waveform Quality and Frequency Accuracy

- 1. Turn on the power of the access terminal and open the Session.
- Execute SCRSEL FMEAS to display the Fundamental Measurement screen. 2.
- 3. Execute EVALLMEASITEMS OFF, OFF, 1, ON, 1, OFF, 1, OFF, 1, OFF, 1, OFF, 1, OFF to set only Modulation Analysis measurement to On. (This sets the number of measurements to 1.)
- Execute EVAPLI FTAPRTAP to set Application Protocol to FTAP + RTAP. 4.
- Execute TCRATE X4 to set Forward Traffic Channel Data Rate to 307.2 kbps. 5.
- Execute EVRDATARATE 9K6 to set Reverse Data Channel Data Rate to 9.6 kbps. 6.
- Execute **CALLSA** to perform connection. 7.
- Execute OLVL -75.0 to set Output Level to -75.0 dBm/1.23 MHz. 8.
- Execute **SWP** to perform measurement.
- Execute SWP to perform measurement.
   Execute AVG\_CARRFERR? to read the result of Carrier Frequency Error measurement.
- Execute AVG\_RHO? to read the result of Rho measurement.
   Execute AVG\_TAU? to read the result of Time Error measurement.

| Modulation Analysis                                                         |                                         |                                         | (Meas, C                                | Count : 1/ 1)                            |
|-----------------------------------------------------------------------------|-----------------------------------------|-----------------------------------------|-----------------------------------------|------------------------------------------|
| Carrier Frequency                                                           | Avg.<br>836.999                         | 990 MHz                                 |                                         |                                          |
| Carrier Frequency Error                                                     | Avg.<br>-0.0097<br>-0.01                | Max.<br>-0.0097<br>-0.01                | Min.<br>-0.0097<br>-0.01                | kHz<br>ppm                               |
| Rho<br>Time Error                                                           | 0.99793<br>0.06                         | 0.99793<br>0.06                         | 0.99793                                 | us                                       |
| EVM<br>Peak Vector Error<br>Phase Error<br>Magnitude Error<br>Origin Offset | 4.57<br>15.88<br>2.17<br>2.55<br>-48.04 | 4.57<br>15.88<br>2.17<br>2.55<br>-48.04 | 4.57<br>15.88<br>2.17<br>2.55<br>-48.04 | %(rms)<br>%<br>deg.(rms)<br>%(rms)<br>dB |

#### 2.3.9. 3.1.2.3.1 Range of Open Loop Output Power

- 1. Turn on the power of the access terminal and open the Session.
- Execute **SCRSEL FMEAS** to display the Fundamental Measurement screen. 2.
- 3. Execute EVALLMEASITEMS ON, OFF, 1, OFF, 1, OFF, 1, OFF, 1, OFF, 1, OFF to set only Access Probe measurement to On.
- 4. Execute EVPWRSTEP 0 to set Power Step to 0 dB.
- Execute **PRBSEQMAX 1** to set Probe Sequence Max to 1. 5.
- 6. Execute **PREAMBLELEN 6** to set Preamble Length to 6.
- Execute OPNLPADJ -78 or OPNLPADJ -81 to set Open Loop Adjust to -78 dB or -81 dB (depending on Band 7. Class).
- Test 1: Execute OLVL -25.0 to set Output Level to -25.0 dBm/1.23 MHz. 8.
  - Test 2: Execute OLVL -65.0 to set Output Level to -65.0dBm/1.23 MHz.
  - Test 3: Execute OLVL -98.3 to set Output Level to -98.3dBm/1.23 MHz.

(The above is the case for Band Class 0 and access terminal Class II. Values vary depending on Band Class and Access Terminal Class.)

- Execute SWPANDPG to perform measurement. 9
- 10. Execute APPWR? to read the measurement result.
- Execute CALLSO to terminate the call.
   Repeat steps 8 to 11 for Test 2 and Test 3.

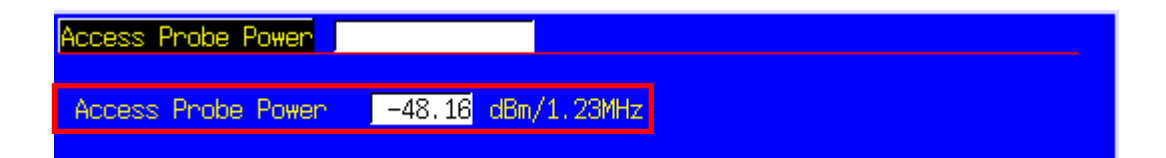

#### 2.3.10. 3.1.2.3.2 Time Response of Open Loop Power Control

- 1. Turn on the power of the access terminal and open the Session.
- 2. Execute **SCRSEL OLTR** to display the Open Loop Time Response screen.
- 3. Execute EVAPLI RTAP to set Application Protocol to RTAP.
- 4. Execute EVRDATARATE 9K6 to set Reverse Data Channel Data Rate to 9.6 kbps.
- 5. Execute **CALLSA** to perform connection.
- 6. Execute OLVL -60.0 to set Output Level to -60.0dBm/1.23 MHz.
- 7. Execute STEPUPSA to perform measurement.
- 8. Execute TEMPPASS\_OLTR? to read the measurement result.
- 9. Execute STEPDNSA to perform measurement.
- 10. Execute TEMPPASS\_OLTR? to read the measurement result.
- 11. Execute STEPDNSA to perform measurement.
- 12. Execute TEMPPASS\_OLTR? to read the measurement result.
- 13. Execute **STEPUPSA** to perform measurement.
- 14. Execute TEMPPASS\_ OLTR? to read the measurement result.

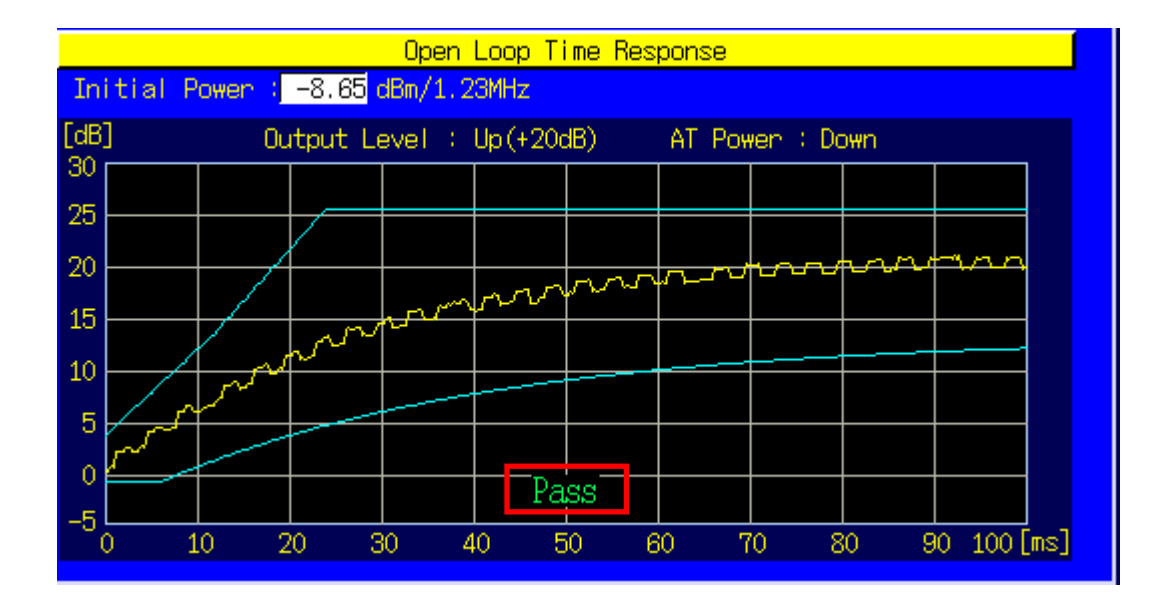

### 2.3.11. 3.1.2.3.4 Maximum RF Output Power

- 1. Turn on the power of the access terminal and open the Session.
- 2. Execute **SCRSEL FMEAS** to display the Fundamental Measurement screen.
- 3. Execute EVALLMEASITEMS OFF, ON, 1, OFF, 1, OFF, 1, OFF, 1, OFF, 1, OFF, 1, OFF to set only Power Measurement to On. (This sets the number of measurements to 1.)
- 4. Execute EVAPLI FTAPRTAP to set Application Protocol to FTAP + RTAP.
- 5. Execute **OPNLPADJ** -81 or **OPNLPADJ** -84 to set Open Loop Adjust to -81 dB or -84 dB (depending on Band Class).
- 6. Execute **PRBINIADJ 15** to set Probe Initial Adjust to 15 dB.
- 7. Execute EVPWRSTEP 7.5 to set Power Step to 7.5 dB.
- 8. Execute **TCRATE X4** to set Forward Traffic Channel Data Rate to 307.2 kbps.
- 9. Execute EVRDATARATE 153K6 to set Reverse Data Channel Data Rate to 153.6 kbps.
- 10. Execute CALLSA to perform connection.
- 11. Execute OLVL -105.5 to set Output Level to -105.5 dBm.
- 12. Execute PCBPAT ALLO to set PCB Pattern to AllO (Up).
- 13. Execute **SWP** to perform measurement.
- 14. Execute **AVG\_PWR?** to read the measurement result.

| Power Measurement |         |         | (Meas   | s. Count : 1/ 1) |
|-------------------|---------|---------|---------|------------------|
|                   | Avg.    | Max.    | Min.    |                  |
| TX Power          | 23.31   | 23.31   | 23.31   | dBm              |
|                   | 214.192 | 214.192 | 214.192 | m₩               |
|                   |         |         |         |                  |
| Filtered Power    | 23.22   | 23.22   | 23.22   | dBm/1.23MHz      |
|                   | 209.713 | 209.713 | 209.713 | m₩/1.23MHz       |
|                   |         |         |         |                  |

#### 2.3.12. 3.1.2.3.5 Minimum Controlled Output Power

- 1. Turn on the power of the access terminal and open the Session.
- 2. Execute SCRSEL FMEAS to display the Fundamental Measurement screen.
- 3. Execute EVALLMEASITEMS OFF, ON, 1, OFF, 1, OFF, 1, OFF, 1, OFF, 1, OFF, 1, OFF to set only Power Measurement to On. (This sets the number of measurements to 1.)
- 4. Execute **EVAPLI RTAP** to set Application Protocol to RTAP.
- 5. Execute EVRDATARATE 9K6 to set Reverse Data Channel Rate to 9.6 kbps.
- 6. Execute **CALLSA** to perform connection.
- 7. Execute OLVL -25.0 to set Output Level to -25.0 dBm/1.23 MHz.
- 8. Execute **PCBPAT ALL1** to set PCB Pattern to All1 (Down).
- 9. Execute SWP to perform measurement.
- 10. Execute AVG\_FILTPWR? to read the measurement result.

| Power Measurement |                |                |                | (Meas. Count : 1/ 1) |  |  |  |
|-------------------|----------------|----------------|----------------|----------------------|--|--|--|
| TX Power          | Avg.<br>-56.67 | Max.<br>-56.67 | Min.<br>-56.67 | dBm                  |  |  |  |
|                   | 2.151          | 2.151          | 2.151          | n₩                   |  |  |  |
| Filtered Power    | -60.33         | -60.33         | -60.33         | dBm/1.23MHz          |  |  |  |
|                   | 0.926          | 0.926          | 0.926          | n₩/1.23MHz           |  |  |  |

### 2.3.13. 3.1.2.3.6 Standby Output Power

- 1. Turn on the power of the access terminal and open the Session.
- 2. Execute **SCRSEL FMEAS** to display the Fundamental Measurement screen.
- 3. Execute EVALLMEASITEMS OFF, ON, 1, OFF, 1, OFF, 1, OFF, 1, OFF, 1, OFF, 1, OFF to set only Power Measurement to On. (This sets the number of measurements to 1.)
- 4. Execute OLVL -75.0 to set Output Level to -75.0 dBm.
- 5. Execute **SWP** to perform measurement.
- 6. Execute AVG\_FILTPWR? to read the measurement result. Perform bandwidth conversion (1 MHz/1.23 MHz).

| Power Measurement |                         |                         | (Meas                   | s. Count : 1/ 1)          |
|-------------------|-------------------------|-------------------------|-------------------------|---------------------------|
| TX Power          | Avg.<br>-83.27<br>4.712 | Max.<br>-83.27<br>4.712 | Min.<br>-83.27<br>4.712 | dBm<br>p₩                 |
| Filtered Power    | -91.94<br>0.640         | -91.94<br>0.640         | -91.94<br>0.640         | dBm/1.23MHz<br>p₩/1.23MHz |

#### 2.3.14. 3.1.2.3.7 RRI Channel Output power

- 1. Turn on the power of the access terminal and open the Session.
- 2. Execute **SCRSEL FMEAS** to display the Fundamental Measurement screen.
- 3. Execute EVALLMEASITEMS OFF, OFF, 1, OFF, 1, ON, 1, OFF, 1, OFF, 1, OFF to set only Code Domain Power measurement to On. (This sets the number of measurements to 1.)
- 4. Execute **EVAPLI RTAP** to set Application Protocol to RTAP.
- 5. Execute **EVRDATARATE 9K6** to set Reverse Data Channel Data Rate to 9.6 kbps.
- 6. Execute CALLSA to perform connection.
- 7. Execute OLVL -75.0 to set Output Level to -75.0 dBm/1.23 MHz.
- 8. Execute SWP to perform measurement.
- 9. Execute AVG\_RRICDP? PILOT to read the measurement result.

| Code Domain      | Power               |                   |               |                                           | (Me                    | eas. Count       | :: 1/              | 1) |
|------------------|---------------------|-------------------|---------------|-------------------------------------------|------------------------|------------------|--------------------|----|
| Max Inactiv      | ve Char             | nnel              |               | Walsh Code<br>No. Len Ph<br>8 <u>16</u> 1 | Power<br>-34.20        | dB/Ior           | Pas                | s  |
| Channel<br>Pilot | ₩alst<br>No. I<br>0 | h Co<br>Len<br>16 | de<br>Ph<br>I | Avg.<br>-7.16                             | Power<br>Max.<br>-7.16 | Min.<br>-7.16    | dB/Ior             |    |
| RRI              | 0                   | 16                | I             | -7.20<br>-0.03                            | -7.20<br>-0.03         | -7.20<br>-0.03   | dB/Ior<br>dB/Pilot |    |
| DRC              | 8                   | 16                | Q             | -4.36<br>2.81                             | -4.36<br>2.81          | -4.36<br>2.81    | dB/Ior<br>dB/Pilot |    |
| ACK              | 4                   | 8                 | I             | -44.72<br>-37.56                          | -44.72<br>-37.56       | -44.72<br>-37.56 | dB/Ior<br>dB/Pilot |    |
| Data             | 2                   | 4                 | Q             | -3.57<br>3.59                             | -3.57<br>3.59          | -3.57<br>3.59    | dB/Ior<br>dB/Pilot | T  |

#### 2.3.15. 3.1.2.3.8.1 DRC Channel Output Power

- 1. Turn on the power of the access terminal and open the Session.
- 2. Execute **SCRSEL FMEAS** to display the Fundamental Measurement screen.
- 3. Execute EVALLMEASITEMS OFF, OFF, 1, OFF, 1, ON, 1, OFF, 1, OFF, 1, OFF to set only Code Domain Power measurement to On. (This sets the number of measurements to 1.)
- 4. Execute **EVAPLI FTAP** to set Application Protocol to FTAP.
- 5. Execute **DRCPWR 0** to set DRC Channel Gain to 0 dB.
- 6. Execute CALLSA to perform connection.
- 7. Execute OLVL -75.0 to set Output Level to -75.0 dBm.
- 8. Execute SWP to perform measurement.
- 9. Execute AVG\_DRCCDP? PILOT to read the measurement result.
- 10. Execute **DRCPWR 3** to set DRC Channel Gain to 3 dB. Repeat the steps 8 to 9.

| Code Domain Power                                                           | (Meas. Count : 1/ 1)                     |
|-----------------------------------------------------------------------------|------------------------------------------|
| Waish Code<br>No. Len Ph<br>Max Inactive Channel <u>8</u> 16 <mark>I</mark> | Power<br>-36.50 dB/Ion Pass              |
| Channel Walsh Code                                                          | Power                                    |
| No. Len Ph Avg.<br>Pilot 0 16 I -6.96                                       | Max. Min.<br>-6.96 -6.96 dB/Ior          |
| RRI 0 16 I -6.85                                                            | -6.85 -6.85 dB/Ior                       |
| DRC 8 16 Q -6.76                                                            | -6.76 -6.76 dB/Ior<br>0.20 0.20 dB/Pilot |
| ACK 4 8 I -6.85<br>0.11                                                     | -6.85 -6.85 dB/Ior<br>0.11 0.11 dB/Pilot |
| Data 2 4 Q -3.17<br>3.79                                                    | -3.17 -3.17 dB/Ior<br>3.79 3.79 dB/Pilot |

#### 2.3.16. 3.1.2.3.8.2 ACK Channel Output Power

- 1. Turn on the power of the access terminal and open the Session.
- 2. Execute **SCRSEL FMEAS** to display the Fundamental Measurement screen.
- 3. Execute EVALLMEASITEMS OFF, OFF, 1, OFF, 1, ON, 1, OFF, 1, OFF, 1, OFF to set only Code Domain Power measurement to On. (This set the number of measurements to 1.)
- 4. Execute **EVAPLI FTAP** to set Application Protocol to FTAP.
- 5. Execute **ACKPWR 0** to set ACK Channel Gain to 0 dB.
- 6. Execute CALLSA to perform connection.
- 7. Execute OLVL -75.0 to set Output Level to -75.0 dBm.
- 8. Execute SWP to perform measurement.
- 9. Execute ACKCDP? PILOT to read the measurement result.
- 10. Execute **ACKPWR 3** to set ACK Channel Gain to 3 dB. Repeat steps 8 and 9.

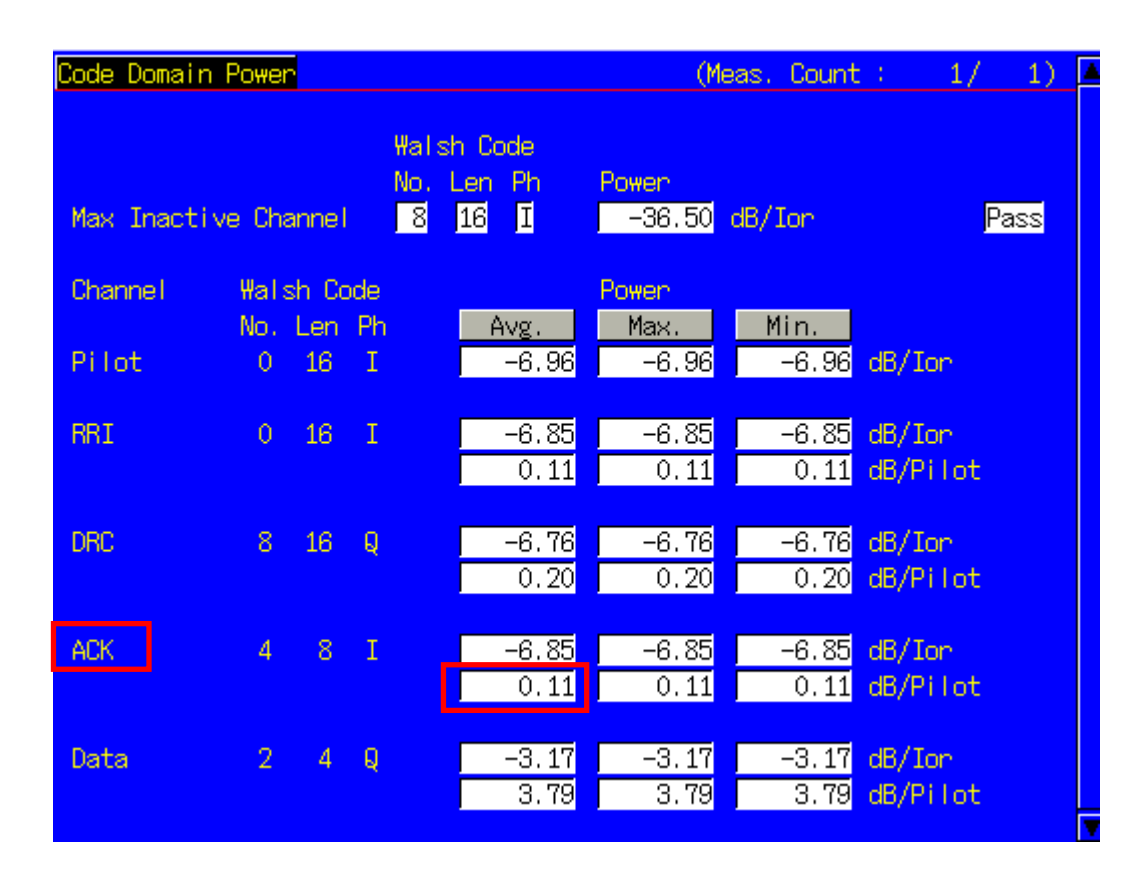

#### 2.3.17. 3.1.2.3.8.3 Data Channel Output Power

- 1. Turn on the power of the access terminal and open the Session.
- 2. Execute **SCRSEL FMEAS** to display the Fundamental Measurement screen.
- 3. Execute EVALLMEASITEMS OFF, OFF, 1, OFF, 1, ON, 1, OFF, 1, OFF, 1, OFF to set only Code Domain Power measurement to On. (This sets the number of measurements to 1.)
- 4. Execute EVAPLI FTAPRTAP to set Application Protocol to FTAP + RTAP.
- 5. Execute EVRDATARATE 9K6 to set Reverse Data Channel Data Rate to 9.6 kbps.
- Execute CALLSA to perform connection.
- 7. Execute OLVL -75.0 to set Output Level to -75.0 dBm.
- 8. Execute SWP to perform measurement.
- 9. Execute **AVG\_DATACDP? PILOT** to read the measurement result.
- 10. Execute EVRDATARATE 19K2 to set Reverse Data Channel Data Rate to 19.2 kbps. Repeat steps 8 and 9.
- 11. Execute EVRDATARATE 38K4 to set Reverse Data Channel Data Rate to 38.4 kbps. Repeat steps 8 and 9.
- 12. Execute **EVRDATARATE 76K8** to set Reverse Data Channel Data Rate to 76.8 kbps. Repeat steps 8 and 9.
- 13. Execute **EVRDATARATE 153K6** to set Reverse Data Channel Data Rate to 153.6 kbps. Repeat steps 8 and 9.

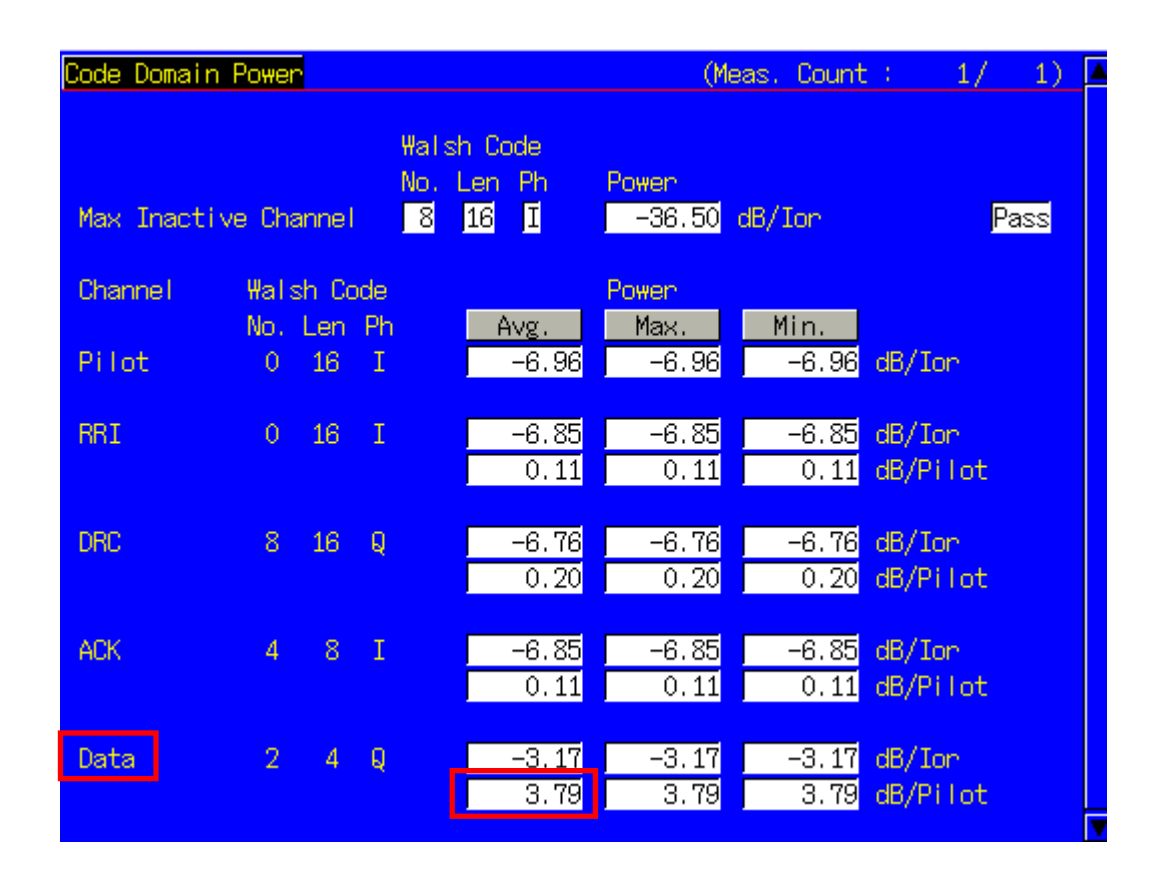

#### 2.3.18. 3.1.2.4.1 Conducted Spurious Emissions

- 1. Turn on the power of the access terminal and open the Session.
- 2. Execute **SCRSEL FMEAS** to display the Fundamental Measurement screen.
- 3. Execute EVALLMEASITEMS OFF, OFF, 1, OFF, 1, OFF, 1, OFF, 1, OFF, 1, OFF, 1, OFF, 1, OFF to set only Spurious Emissions measurement to On. (This sets the number of measurements to 1.)
- 4. Execute EVAPLI FTAPRTAP to set Application Protocol to FTAP + RTAP.
- 5. Execute **OPNLPADJ** -81 or **OPNLPADJ** -84 to set Open Loop Adjust to -81dB or -84dB (depending on Band Class).
- 6. Execute **PRBINIADJ 15** to set Probe Initial Adjust to 15 dB.
- 7. Execute **EVPWRSTEP 7.5** to set Power Step to 7.5 dB.
- 8. Execute **TCRATE X4** to set Forward Traffic Channel Data Rate to 307.2 kbps.
- 9. Execute **EVRDATARATE 153K6** to set Reverse Data Channel Data Rate to 153.6 kbps.
- 10. Execute **CALLSA** to perform connection.
- 11. Execute OLVL -105.5 to set Output Level to -105.5 dBm/1.23 MHz.
- 12. Execute PCBPAT ALL0 to set PCB Pattern to All0 (Up).
- 13. Execute **SPR\_DBM1M ON** to set Spurious Emission dBm/1 MHz measurement to On.
- 14. Execute SPR\_DBM1M23 ON to set Spurious Emission dBm/1.23 MHz measurement to On.
- 15. Execute **SWP** to perform measurement.
- 16. Execute **TEMPPASS\_SPR? DBC30K**, **TEMPPASS\_SPR? DBM1M**, **TEMPASS\_SPR? DBM1M23** to read the measurement result.

| Spurious Emissions View                | (Meas. Count : 1/ 1)                                                    |
|----------------------------------------|-------------------------------------------------------------------------|
| Template Pass/Fail                     | dBc/30kHz Pass<br>dBm/1MHz Fail<br>dBm/1.23MHz Fail                     |
| Offset Frequency<br>0.885 to 1.980 MHz | Peak Power<br>-49.33 dBc/30kHz<br>-16.04 dBm/1MHz<br>-15.96 dBm/1.23MHz |
| 1.980 to 2.250 MHz                     | -62.98 dBc/30kHz<br>-29.63 dBm/1MHz<br>-29.41 dBm/1.23MHz               |
| 2.250 to 4.000 MHz                     | -66.10 dBc/30kHz<br>-31.42 dBm/1MHz<br>-31.14 dBm/1.23MHz               |

#### 2.3.19. 3.1.2.4.3 Occupied Bandwidth

- Turn on the power of the access terminal and open the Session. 1.
- Execute SCRSEL FMEAS to display the Fundamental Measurement screen. 2.
- Execute EVALLMEASITEMS OFF, OFF, 1, OFF, 1, OFF, 1, ON, 1, OFF, 1, OFF to set only Occupied Bandwidth 3. measurement to On. (This sets the number of measurements to 1.)
- 4. Execute EVAPLI FTAPRTAP to set Application Protocol to FTAP + RTAP.
- Execute **TCRATE X4** to set Forward Traffic Channel Data Rate to 307.2 kbps. 5.
- Execute EVRDATARATE 9K6 to set Reverse Data Channel Rate to 9.6 kbps. 6.
- 7. Execute CALLSA to perform connection.
- Execute OLVL -105.5 to set Output Level to -105.5 dBm. 8
- Execute **PCBPAT ALL0** to set PCB Pattern to All0 (Up). 9.
- 10. Execute SWP to perform measurement.
- 11. Execute **OBW**? to read the measurement result.

| Occupied Bandwidth        |            | (Meas. C | Count : | 1/ | / 1) |
|---------------------------|------------|----------|---------|----|------|
| Occupied Bandwidth(99.0%) | 1.275 MHz  | 1        |         |    |      |
| Uppen Frequency           | 0.641 MHz  |          |         |    |      |
| Lower Frequency           | -0.634 MHz |          |         |    |      |
| Center(Upper+Lower)/2     | 0.003 MHz  |          |         |    |      |

#### 2.3.20. 4.3.1.1 Access Probes Output Power

- 1. Turn on the power of the access terminal and open the Session
- 2. Execute SCRSEL FMEAS to display the Fundamental Measurement screen.
- Execute OPNLPADJ -76 to set Open Loop Adjust to -76 dB.
   Execute PRBNUMSTEP 5 to set Probe Num Step to 5.
- 5. Execute **PRBSEQMAX1** to set Probe Sequence Max to 1.
- 6. Execute CALLSA to perform connection.
- 7. Execute OLVL -65.5 to set Output Level to -65.5 dBm/1.23 MHz.
- 8. Execute SWP to perform measurement.
- 9. Execute **PBNUM?** to read the measurement result.
- 10. Execute APBLVL? 1, 5 to read the measurement result.
- 11. Execute OLVL -68 to set Output Level to -68 dBm/1.23 MHz.
- 12. Execute OPNLPADJ -79 to set Open Loop Adjust to -79 dB.
- 13. Execute PRBINIADJ 6 to set Probe Initial Adjust to 6 dB.
- 14. Execute PRBNUMSTEP 3 to set Probe Num Step to 3.
- 15. Execute EVPWRSTEP 3.0 to set Power Step to 3.0 dB.
- 16. Execute PRBSEQMAX3 to set Probe Sequence Max to 3.
- 17. Toggle the power to the access terminal off and on to reopen the Session.
- 18. Execute PBNUM? to read the measurement result.
- 19. Execute APBLVL? 1, 9 to read the measurement result.

## 2.4. AT Report

The Hardware ID Type, Hardware ID Length and Hardware ID reported by the access terminal can be read.

- 1. Execute **CALLRFR** and initialize AT Report.
- 2. Turn on the power of the access terminal and open the Session.
- 3. Execute ATREP\_HDIDTYPE?, ATREP\_HDIDLEN?, ATREP\_HDID? to read Hardware ID Type, Hardware ID Length and Hardware ID.

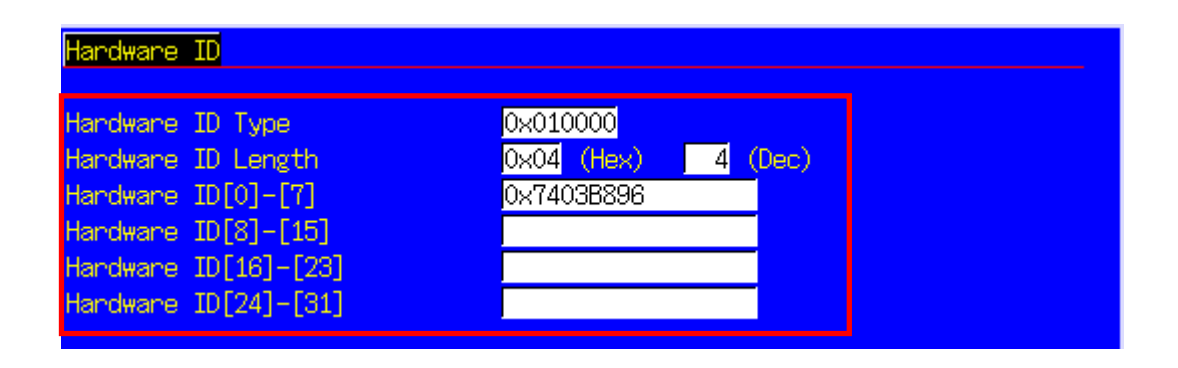

## 2.5. Function Tests

### 2.5.1. External Packet Data

The MX882003A-02 1XEV-DO External Packet Data option supports data transfer between equipment connected via the Ethernet port on the back panel and the access terminal.

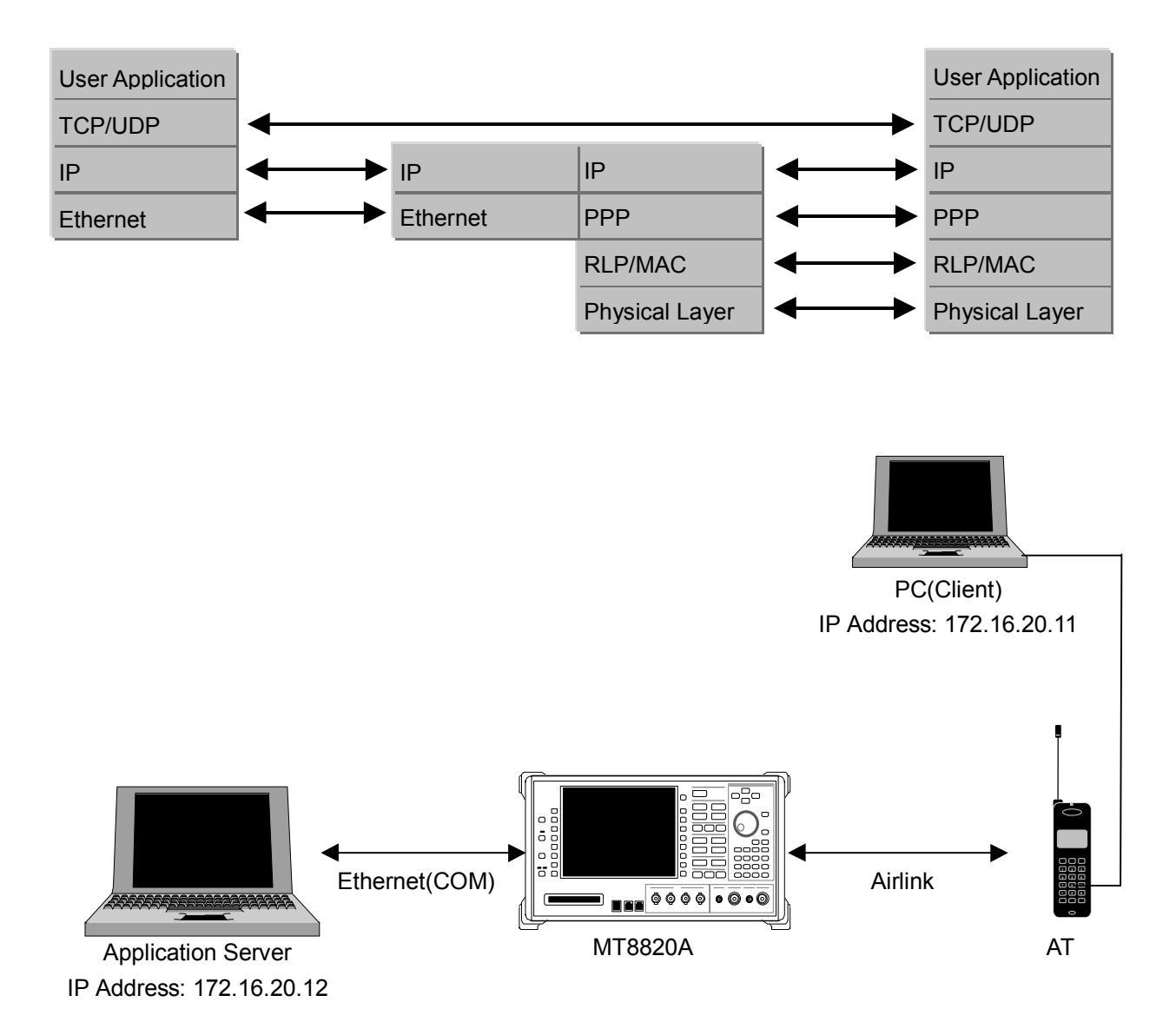

- Move to the System Configuration screen to set [IP Address, Subnet Mask, Default Gateway].
   (e.g. IP Address : 172.16.20.12, Subnet Mask: 255.255.255.0, Default Gateway: 172.16.20.1)
- 2. Toggle the power off and on to enable the new settings.
- 3. Move to the Fundamental Measurement screen to set [Application Protocol] of Call Processing Parameters to [Default Packet].
- 4. Set [IP Address] of Packet Data Option (e.g. 172.16.20.11).
- 5. Turn on the power of the access terminal and open the Session.
- 6. Set the user name and password for dialup of the client PC. Perform dial-up connection.
- 7. User Name: CLIENTPC
- Password: MX882003A
- 8. The Call Processing state changes to [Connected] and the MT8820A and access terminal can communicate.
- 9. Check the connection status by pinging from the client PC or server PC.
- 10. Disconnect from the client PC.

MT8820A-E-F-2

# 3. Other

## 3.1.1. Calibration

Drift in the level accuracy due to internal temperature changes is calibrated to ensure flat frequency characteristics for the input and output level accuracy. There are two commands to perform calibration using a standalone MT8820A: Band Calibration (**BANDCAL**) and Full Calibration (**FULLCAL**). Band Calibration performs calibration in the CDMA2000 1x band, or all Band Classes supported by this measurement software (30 to 2700 MHz).

Full Calibration includes the contents executed by Band Calibration but takes more time than Band Calibration. Use Full Calibration after seasonal temperature changes and software version upgrades. When performing Full Calibration, wait at least 1 hour after power-on to warm-up.

Use Band Calibration at intervals when temperature changes can be ignored. For example, perform Band Calibration once when measuring a mobile terminal.

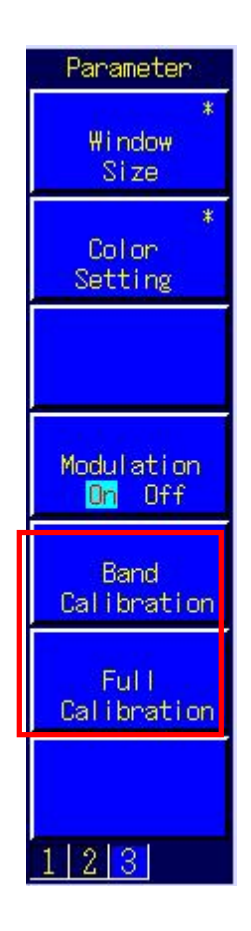

#### 3.1.2. Dynamic Range

The MT8820A measurement linearity is guaranteed in the range of -40 dB up to the Input Level. In addition, a peak level of +10 dB over the Input Level is treated as over-level. As a consequence, set the MT8820A for an input level range of -40 to + 4 dB.

### 3.1.3. External Loss

The MT8820A can set an offset value for External Loss, such as cable loss.

Main Output (Fwd.), Main Input (Rev.), and Aux Output (Fwd.) can each be set for External Loss. The External Loss values are enabled when External Loss is On. In addition, the values can be saved in each Band Class. Moreover, when External Loss is set to Common, the settings at the Common External Loss screen are used.

| External Loss     | Off     |
|-------------------|---------|
| Main Output(Fwd.) | 0.00 dB |
| Main Input(Rev.)  | 0.00 dB |
| AUX Output(Fwd.)  | 0.00 dB |

For example, use the following procedure to set the loss value for Main Output (Fwd.) to 3.0 dB and Main Input (Rev.) loss to 5 dB for Band Class 0.

- 1. Execute EXTLOSSW ON to enable Main Output (Fwd.), Main Input (Rev.), and Aux Output (Fwd.) for External Loss.
- 2. Execute OEXTLOSS 0,3.0 to set the Main Output (Fwd.) loss to 3 dB.
- 3. Execute IEXTLOSS 0,5.0 to set the Main Input (Fwd.) loss to 5 dB.

#### 3.1.4. Synchronizing PC Controller and MT8820A

When multiple GPIB commands are sent from a PC controller to a connected MT8820A, commands may be queued in the MT8820 buffer after sending from the PC has been completed and some considerable time may be required to complete processing of the queued commands. At this time, if a query such as **ESR**? is executed after the command is sent, the GPIB drives waits until the query response is returned, so it is possible to confirm that command processing is completed at the MT8820A.

For example, when the RSSI value is read by the mobile terminal after the MT8820A Output Level is changed, such as at adjustment at RSSI measurement, control of the MT8820A and reading of the measured result from the mobile terminal must be synchronized using the procedure shown below.

- 1. Set the channel, etc.
- 2. Execute OLVL -90.0 to set Output Level to -90.0 dBm/1.23 MHz.
- 3. Execute **ESR**? to wait until the response is returned.
- 4. Wait for the time required for RSSI measurement at the mobile terminal.
- 5. Get the RSSI value from the mobile terminal.

However, even when Phone1 and Phone2 are controlled simultaneously using Parallelphone, processing for one side sometimes keeps the other side waiting, so we recommend using a program that always sends the query and waits for the response after the command has been sent.

## 3.1.5. Speeding Up Control Software

The simplest method for speeding up the control software is to set the MT8820A screen to off by executing the **SCREEN OFF** command.

# /Inritsu

#### Anritsu Corporation

5-1-1 Onna, Atsugi-shi, Kanagawa, 243-8555 Japan Phone: +81-46-223-1111 Fax: +81-46-296-1264

• U.S.A. Anritsu Company 1155 East Collins Blvd., Richardson, TX 75081, U.S.A. Toll Free: 1-800-267-4878 Phone: +1-972-644-1777 Fax: +1-972-671-1877

• Canada Anritsu Electronics Ltd. 700 Silver Seven Road, Suite 120, Kanata, Ontario K2V 1C3, Canada Phone: +1-613-591-2003 Fax: +1-613-591-1006 Brazil

Anritsu Eletrônica Ltda. Praca Amadeu Amaral, 27 - 1 Andar 01327-010-Paraiso-São Paulo-Brazil Phone: +55-11-3283-2511 Fax: +55-11-3288-6940

• U.K. Anritsu EMEA Ltd. 200 Capability Green, Luton, Bedfordshire, LU1 3LU, U.K. Phone: +44-1582-433200 Fax: +44-1582-731303 • France

Anritsu S.A. 9 Avenue du Québec, Z.A. de Courtabœuf 91951 Les Ulis Cedex, France Phone: +33-1-60-92-15-50 Fax: +33-1-64-46-10-65

Germany

Anritsu GmbH Nemetschek Haus, Konrad-Zuse-Platz 1 81829 München, Germany Phone: +49-89-442308-0 Fax: +49-89-442308-55

 Italy Anritsu S.p.A. Via Elio Vittorini 129, 00144 Roma, Italy Phone: +39-6-509-9711 Fax: +39-6-502-2425 • Sweden

Anritsu AB Borgafjordsgatan 13, 164 40 KISTA, Sweden Phone: +46-8-534-707-00 Fax: +46-8-534-707-30

• Finland Anritsu AB Teknobulevardi 3-5, FI-01530 VANTAA, Finland Phone: +358-20-741-8100 Fax: +358-20-741-8111

 Denmark Anritsu A/S Kirkebjerg Allé 90, DK-2605 Brøndby, Denmark Phone: +45-72112200 Fax: +45-72112210 • United Arab Emirates

Anritsu EMEA Ltd. **Dubai Liaison Office** P O Box 500413 - Dubai Internet City Al Thuraya Building, Tower 1, Suit 701, 7th Floor Dubai, United Arab Emirates Phone: +971-4-3670352 Fax: +971-4-3688460

#### • Singapore Anritsu Pte. Ltd.

10, Hoe Chiang Road, #07-01/02, Keppel Towers, Singapore 089315 Phone: +65-6282-2400 Fax: +65-6282-2533

Specifications are subject to change without notice.

• P.R. China (Hong Kong)

Anritsu Company Ltd. Suite 923, 9/F., Chinachem Golden Plaza, 77 Mody Road, Tsimshatsui East, Kowloon, Hong Kong, P.R. China Phone: +852-2301-4980 Fax: +852-2301-3545

#### P.R. China (Beijing) Anritsu Company Ltd.

**Beijing Representative Office** 

Room 1515, Beijing Fortune Building, No. 5, Dong-San-Huan Bei Road, Chao-Yang District, Beijing 10004, P.R. China Phone: +86-10-6590-9230 Fax: +86-10-6590-9235

Korea

Anritsu Corporation, Ltd. 8F Hyunjuk Building, 832-41, Yeoksam Dong, Kangnam-ku, Seoul, 135-080, Korea Phone: +82-2-553-6603 Fax: +82-2-553-6604

Australia

Anritsu Pty. Ltd. Unit 21/270 Ferntree Gully Road, Notting Hill, Victoria 3168, Australia Phone: +61-3-9558-8177 Fax: +61-3-9558-8255

• Taiwan

Anritsu Company Inc. 7F, No. 316, Sec. 1, Neihu Rd., Taipei 114, Taiwan Phone: +886-2-8751-1816 Fax: +886-2-8751-1817

• India Anritsu Corporation India Liaison Office

Unit No. S-3. Second Floor, Esteem Red Cross Bhavan, No. 26, Race Course Road, Bangalore 560 001, India Phone: +91-80-32944707 Fax: +91-80-22356648

| Please Contact: |  |
|-----------------|--|
|                 |  |

060906